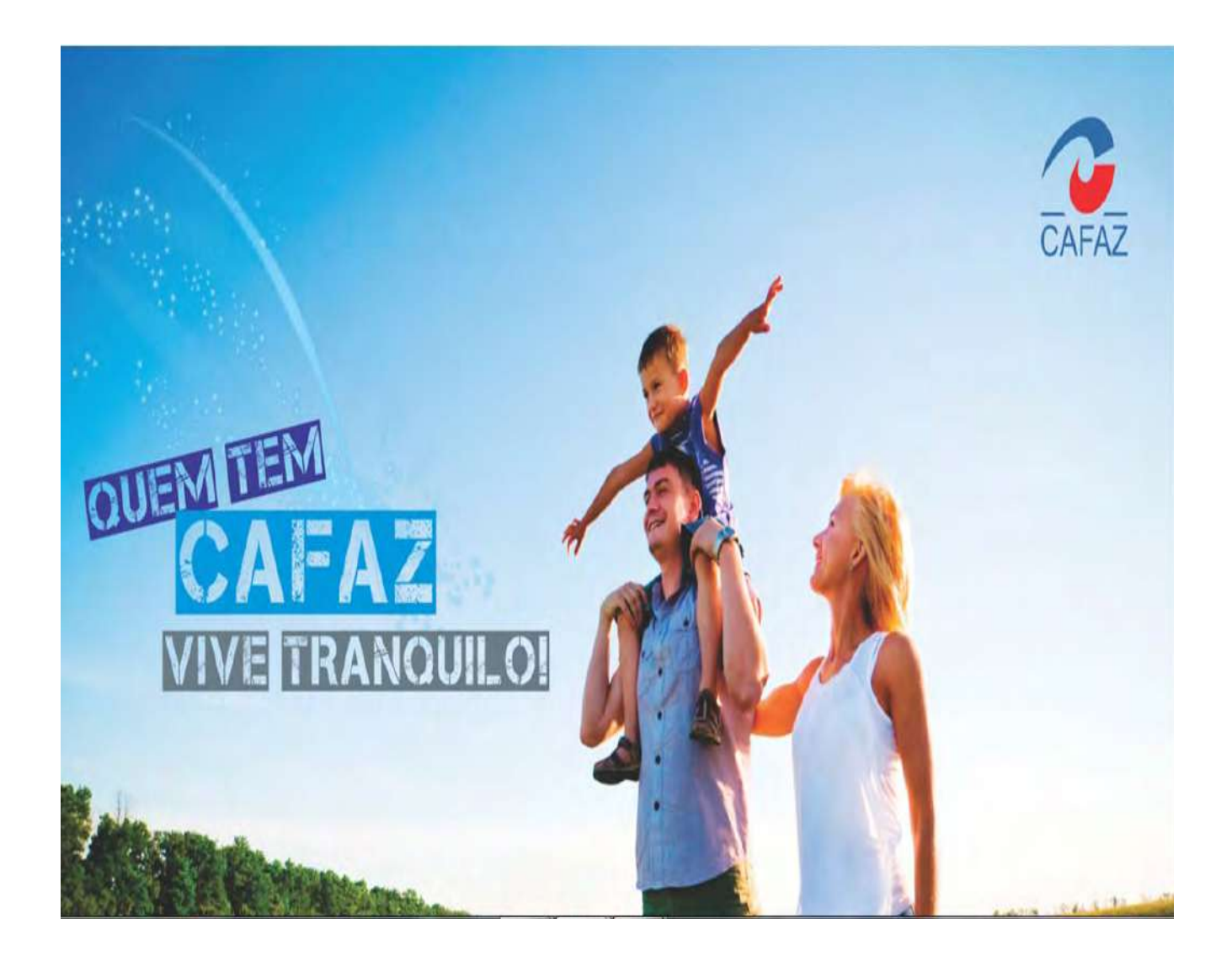

# Manual dos Credenciados

Autorizações

### Índice

| 1. AUTORIZAÇÃO DE PROCEDIMENTOS                              | )3 |
|--------------------------------------------------------------|----|
| A. AUTORIZAÇÃO DE INTERNAÇÃO0                                | )3 |
| B. AUTORIZAÇÃO DE PROCEDIMENTOS AMBULATORIAIS1               | 3  |
| c. Autorização de Tratamentos Seriados1                      | 5  |
| 2. Acompanhamento das Solicitações Realizadas (Autorização)1 | 17 |
| 3. Envio de Mensagens para Operadora (Autorização)1          | 8  |

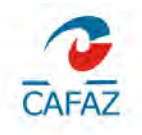

ANS Nº 35.912-2

#### 1. Autorização de Procedimentos

Poderá realizar autorização direta no HRP (www.cafazonline.org.br).

#### a) Autorização de Internação

Tudo que se refere à internação do beneficiário é cadastrado nessa tela (diárias, cirurgias, taxas, etc.).

## Clicar em **Dyad >> Web Saúde >> Credenciados >> Atendimento Online >> Solicitação de Internação.**

Para iniciar a inclusão de uma autorização o usuário deve clicar na opção < **Solicitação de Internação** > Deixando todos os campos sem preenchimento e em seguida clicar em Nova Solicitação.

|                                           | Solicitação de Internação III Solicitação de Internação                            | 1     |
|-------------------------------------------|------------------------------------------------------------------------------------|-------|
| Atalhos                                   | Variáveis para busca de solicitações                                               | 1     |
| Atendimento                               | 🖃 Informações gerais da guía                                                       |       |
| Exportação                                | Número da Guia no Prestador                                                        |       |
| Experingue                                | Número da Guia Principal                                                           |       |
| Processamento de Guias                    | E Informações da operadora                                                         |       |
| WebSaude                                  | No. Guia Operadora                                                                 |       |
| Credenciados                              | El Informações do beneficiário                                                     |       |
|                                           | Carlão do Beneficiário                                                             |       |
| <ul> <li>Atendimento Online</li> </ul>    | Beneficiário                                                                       | \$ 9  |
| Solicitação de Internação                 | E Informações do prestador                                                         |       |
| Solicitação do Promoção do Internação     | Solicitante                                                                        | = 5 5 |
| i Solicitação de Pronogação de Internação | El Período de solicitação                                                          |       |
| Solicitação de SP-SADT                    | Inicio                                                                             |       |
| 📕 Relatório de Solicitações Realizadas    | Campo Número da Guia no Prestador: Número da Guia no<br>Prestador para a pesquisa. |       |
|                                           |                                                                                    | 4     |

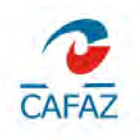

| A A ADremiter Celletter Ter Ste                                                                                  | e Presentation                                                                                                    |                                   |                                    |                        |
|----------------------------------------------------------------------------------------------------|----------------------------------------------------------------------------------------------------|-----------------------------------|------------------------------------|------------------------|
|                                                                                                    | ju peneticiario                                                                                                    |                                   |                                    |                        |
| iii V A 🕞 Solicitação de Intern                                                                                  | açao 0/1 (0)                                                                                                    |                                   |                                    |                        |
|                                                                                                    | ar itens in Plantin Solid tag                                                                                                    | ac 🦿 Conclus Soloitapad           | TGancelar Splicitação 🦞 (Selas A   | пехас 🧌 Агцилос Арехс  |
| E Informações Gerais                                                                                             |                                                                                                    |                                   |                                    |                        |
| 2 - No. da guia no prestador * No. Guia Prin                                                                     | cipal Prest.                                                                                                    | No. Aut. Principal*               | Origem *                           |                        |
| 87334813 87334813                                                                                                |                                                                                                    | 87334813                          | 21 - Digtação via Web Saúde        | - 1                    |
|                                                                                                    |                                                                                                    |                                   | Anexos existentes                  | Stuação da solicitação |
|                                                                                                    |                                                                                                    |                                   | Solcitação sem anexos              | Nova                   |
| 3 - No. Guia Atr. Operadora * 4 - Data da Au                                                                     | torização* 5 - Senha*                                                                                                    | 6 - Data de validade da senha     | *                                  |                        |
| 87334813 10/10/2016                                                                                              | 87334813                                                                                                    | 09/11/2016                        |                                    |                        |
| E Dados do Beneficiário                                                                                          |                                                                                                    |                                   |                                    |                        |
| 7 - Número da cartera *                                                                                          | 8 - Validade da carte                                                                                                    | ira * 9 - Atendimento a RN *      |                                    |                        |
|                                                                                                    | and the second second sec | Não ≑                             |                                    |                        |
| 10 - Nome *                                                                                                    | 11 - Cartão Naciona                                                                                                    | l de Saúde *                      |                                    |                        |
|                                                                                                    |                                                                                                    |                                   |                                    |                        |
| Contrato *                                                                                                    | Plano de Saúde *                                                                                                    |                                   |                                    |                        |
|                                                                                                    | 5                                                                                                    | \$ 4                              |                                    |                        |
| E Dados do Contratado Solicitante                                                                                |                                                                                                    |                                   |                                    |                        |
| 12 - Código do Contratado, 13 - Nome do Contr                                                                    | alado*                                                                                                    |                                   |                                    |                        |
| 4                                                                                                    | 4                                                                                                    |                                   |                                    |                        |
| 14 - Nome do profissional solicitante *                                                                          | 15, 18 17 - Conselh                                                                                                    | o Profissional, Número, UF * 18   | 3 - Código CBO *                   |                        |
|                                                                                                    | 5                                                                                                    |                                   |                                    | = 5                    |
| Dados do Hospital / Local Solicitado                                                                             |                                                                                                    |                                   |                                    |                        |
| 19 - CNPJ 20 - Nome do Hosp                                                                                      | ital / Local *                                                                                                    | 21 - Data sugerida para inte      | ernação *                          |                        |
|                                                                                                    | ÷                                                                                                    | 4                                 | NY 1-04-24202                      |                        |
| Dados da Internação                                                                                              |                                                                                                    |                                   |                                    |                        |
| 22 - Carater do Atendimento *                                                                                    | 23 - Tipo de Internac                                                                                                    | são * 24 - Regime de Inf          | ternação *                         |                        |
| = 1                                                                                                    |                                                                                                    | ÷4                                | ÷ 5                                |                        |
| 25 - Otde Diárias Solicitadas *                                                                                  | Tipo de Acomodaçã                                                                                                    | o Solicitada * 26 - Previsão de u | Iso de OPME * 27 - Previsão de Usu | o quimioterápic o *    |
| and the second second second second second second second second second second second second second second second | the set a supply of                                                                                                    | t ∮ Não ‡                         | Não                                | den standard           |
|                                                                                                    |                                                                                                    | THE PARTY IN                      | THE T                              |                        |

No cabeçalho da Autorização de Internação são cadastrados dados do Beneficiário, dados do Contratado Solicitante, dados do Hospital/Local Solicitação, Dados da Internação, conforme próxima figura.

Para iniciar o cadastro, o usuário deve clicar no botão <sup>♣</sup>, na barra de ações da Grid <**Solicitação de Internação>**, e preencher os campos. Os campos com 👘 são de preenchimento obrigatório.

Depois de preenchido o cabeçalho o usuário deve confirmar as informações, para isso deve clicar no botão 🗹 (confirmar).

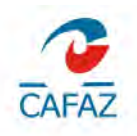

| licita                     | cão de Internação m                                                                                                    |                                                                                                    |                       |                   |                                                              |                                          |                                                 |                          |                  |        |   |
|----------------------------|----------------------------------------------------------------------------------------------------|----------------------------------------------------------------------------------------------------|-----------------------|-------------------|--------------------------------------------------------------|------------------------------------------|-------------------------------------------------|--------------------------|------------------|--------|---|
| 6                          | fPesquisar Solicita                                                                                                    | sões 🕴 Info Bonefs virio                                                                                                    |                       |                   |                                                              |                                          |                                                 |                          |                  |        |   |
| -                          |                                                                                                    | Carto Ingan                                                                                                    |                       |                   |                                                              | _                                        | _                                               | -                        | -                | -      | _ |
| racedu                     | mentos Cirurgicos                                                                                                    |                                                                                                    |                       |                   |                                                              |                                          |                                                 |                          |                  |        |   |
| ≣+<br>a                    | - Proc                                                                                                    | edimentos Cirurgicos (VO (O)<br>P 📄 🕴 Tillensagens 👋 Çancelar                                                                                                    |                       |                   |                                                              |                                          |                                                 |                          |                  |        |   |
| IV!                        | 34 - Tabela *                                                                                                    | 35, 36 - Procedimento Cirúrgico *                                                                                                    | Atributo *            |                   | 37 - Solicitada *                                            | 38 - Autorizada                          | Equipe Médica*                                  | Via de                   | Acesso *         | Status |   |
|                            | 4                                                                                                    | : 5                                                                                                    | <b>\$</b> 5           | \$ 5              |                                                              |                                          |                                                 | \$                       |                  | \$     |   |
|                            | -                                                                                                    | EA.                                                                                                    | \$ 9                  | \$ 5              |                                                              |                                          |                                                 |                          |                  |        |   |
|                            | 4                                                                                                    |                                                                                                    | 2.5                   | \$ 5              |                                                              |                                          |                                                 | \$                       |                  | 4      |   |
| lemain<br>Q +              | Procedimentes                                                                                                    | ais Procedimentos 0/0 (0)<br>P = ∲ 1Monsagons ∲ <u>C</u> ancelar<br>20 05 Cádian do Decadimento es                                                                          | Prov Residence in 1   |                   | Antiputa t                                                   | 37 Obda Saliali                          | ada 1 - 20 Onda                                 | Autorindo                | Cintur           |        |   |
|                            | Procedimentos                                                                                                    | ais Procedimentos 0/0 (0)<br>P ● ↑ Monsagons ♦ Qancolar<br>35, 35 - Código do Procedimento ou                                                                               | Item Assistencial *   | ,                 | Atributo *                                                   | 37 - Otde Solicit                        | ada* 38. Qtde                                   | Autorizada               | Status           |        | - |
| Q =                        | Procedimentes<br>Dema<br>Procedimentes<br>Dema<br>Procedimentes<br>Procedimentes<br>Procedimentes<br>Procedimentes<br>Procedimentes | ais Procedimentos (10)<br>P = + 1Monsagens + Qancelar<br>35, 35 - Código do Procedimento ou                                                                                 | Item Assistencial *   | 2 6               | Atributo *<br>C · f                                          | 37 - Qtde Soliciti                       | ads* 38. Otde                                   | Autorizada               | Status           |        |   |
| emain<br>Q +<br>2          | Procedimentes                                                                                                    | ais Procedimentos (N) (0)<br>P + Honsagens + Qancelar<br>35, 35 - Código do Procedimento ou<br>1                                                                            | Item Assistencial *   | 2 6 4 9           | Atributo *<br>C &<br>C &                                     | 37 - Citde Soliciti                      | ada* 38 Qtde                                    | Autorizada               | Status           |        | - |
| Demain<br>Q                | Procedimentos                                                                                                    | ais Procedimentos (N) (0)<br>P + Honsagens  Qancelar<br>35, 36 - Código do Procedimento ou<br>S                                                                             | Item Assistencial *   |                   | Atributo *<br>C - A<br>C - R<br>C - R<br>C - S               | 37 - Otde Soliciti                       | ads* 38.Qtde                                    | Autorizada               | Status           |        |   |
| Demaia<br>Q<br>Q<br>Naumoi | Procedimentos                                                                                                    | ais Procedimentos (10)<br>P + Honsagens + Qancelar<br>35, 35 - Código do Procedimento ou<br>4<br>5<br>5<br>5<br>5<br>5<br>5<br>5<br>5<br>5<br>5<br>5<br>5<br>5              | Item Assistencial *   | 2 6<br>0 6<br>0 6 | Athibuto *<br>c 6<br>c 5<br>c 5                              | 37 - Otde Solicit                        | ada* 38Orde                                     | Autorizada               | Status           |        |   |
| Demain                     | Procedimentos<br>. Dem<br>34 - Tabela *                                                                                             | ais Procedimentos 6/0 (0)<br>P = 1 Monsagons 2 Qancelar<br>35, 35 - Código do Procedimento ou<br>1<br>1<br>1<br>1<br>1<br>1<br>1<br>1<br>1<br>1<br>1<br>1<br>1              | i Item Assistencial * | 2 6<br>9 6<br>2 6 | Atributo *<br>C - 6<br>C - 6<br>C - 6                        | 37 - Otde Solicit                        | ada* 38Onde                                     | Autorizada               | Status           |        |   |
|                            | Procesimentos<br>. Dem<br>34 - Tabela *                                                                                             | ais Procedimentos 010 (0)<br>P Allonsagons Quancelar<br>35, 35 - Código do Procedimento ou<br>nos 0/0 (0)<br>P Allensagens Algancelar<br>35, 36 - Código do Procedimento ou | i Item Assistencial * | 0 6 0 6<br>0 6    | Atributo *<br>C 6<br>C 5<br>C 5<br>Atributo *                | 37 - Otde Solicit<br>37 - Otde Solicit   | ada* 38. Ocde<br>ada* 38. Ocde<br>ada* 38. Ocde | Autorizada<br>Autorizada | Status<br>Status |        |   |
|                            | Procedimentos<br>. Dem<br>34 - Tabela *<br>34 - Tabela *<br>. Insu<br>. Insu<br>. J Tabela *<br>                                    | ais Procedimentos 6/0 (0)<br>P  Hansagens Dans elar<br>35, 35 - C ódigo do Procedimento ou<br>a  b  b  b  b  b  b  b  b  b  b  b  b  b                                      | Item Assistencial *   |                   | Atributo *<br>C - 6<br>C - 6<br>C - 6<br>Atributo *<br>C - 5 | 37 - Otde Solicit<br>37 - Otde Solicit   | ada* 38. Oxde<br>ada* 38. Oxde<br>ada* 38 Oxde  | Autorizada<br>Autorizada | Status<br>Status |        |   |
| Demain                     | Procedimentos<br>- Dem<br>- 34 - Tabela *<br>Tabela *<br>                                                                           | ais Procedimentos 8/0 (0)<br>P → Monsagens → Qancelar<br>35,35 - Código do Procedimento ou<br>1<br>1<br>1<br>1<br>1<br>1<br>1<br>1<br>1<br>1<br>1<br>1<br>1                 | Item Assistencial *   |                   | Athibuto *                                                   | 37 - Otde Soliciti<br>37 - Otde Soliciti | ada* 38. Oxde<br>ada* 38. Oxde<br>ada* 38. Oxde | Autorizada<br>Autorizada | Status<br>Status |        |   |

Logo abaixo do cabeçalho temos três grids:

 Procedimentos Cirúrgicos – onde são cadastradas as cirurgias e a equipe médica;

 Demais Procedimentos – Nessa grid são cadastrados exames e sessões realizados dentro da internação;

 Insumos – Nessa grid são cadastrados, materiais especiais, medicamentos de alto custo, diárias, taxas, etc.;

Em seguida, deve clicar no botão 🐜 (inserir) na grid Procedimentos Cirúrgicos para cadastrar o (s) procedimento (s) cirúrgico (s) a ser autorizado.

Nos casos de internamento clínico, não se faz necessário cadastrar nenhuma informação nesta grid.

Ao clicar no botão IIII (mudar a visão) na grid Procedimentos Cirúrgicos há uma grid - Equipe médica, onde deve ser preenchido com o nome do credenciado e o prestador (quem vai executar o serviço) de acordo com sua função na realização do procedimento (Grau de Participação), gerados automaticamente pelo sistema.

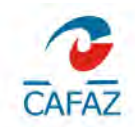

|                                                                                                    | 4 1Mensagens                                                                                                    | Sancelar                                |                  |               |                      |                 |                 |                |
|----------------------------------------------------------------------------------------------------|----------------------------------------------------------------------------------------------------|-----------------------------------------|------------------|---------------|----------------------|-----------------|-----------------|----------------|
| I - Tabela * 35, 36 - 1                                                                                                    | Procedimento Cirú                                                                                                    | irgico *                                | Atributo *       |               | 37 - Solicitada *    | 38 - Autorizada | Equipe Médica * | Via de Acesso* |
| 2 - Procedimente 🗘 🕴 3130905                                                                                                    | 64 - Cesariana                                                                                                    | 4                                       | 4 Atributo Uni   | co - A 🗘 🖣    | 1.00                 | 10000           | 1º Equipe 🗘     | 1ª Via 🗘       |
| latus                                                                                                    |                                                                                                    |                                         |                  |               |                      |                 |                 |                |
| 0/10/2016 09:49                                                                                                    |                                                                                                    |                                         |                  |               |                      |                 |                 |                |
| nformações para controle da ope                                                                                                    | eradora                                                                                                    |                                         |                  |               |                      |                 |                 |                |
| THM * % Adicional * % A                                                                                                    | kdicional Tec. *                                                                                                    | % Pagto Cirúrgico *                     | % Pagto Anestési | ico* %Par     | ticipação Financeira |                 |                 |                |
| 0 0 0 0                                                                                                    | ÷                                                                                                    | 100 🗘                                   | 100 🗘            | 1             | ÷                    |                 |                 |                |
| em Desconto(Particip, Financeira)                                                                                                    |                                                                                                    |                                         |                  |               |                      |                 |                 |                |
|                                                                                                    |                                                                                                    |                                         |                  |               |                      |                 |                 |                |
| hservarão                                                                                                    |                                                                                                    |                                         |                  |               |                      |                 |                 |                |
| 000110300                                                                                                    |                                                                                                    |                                         |                  |               |                      |                 |                 |                |
| 100 1 1 1 1 1 1 1 1 1 1 1 1 1 1 1 1 1 1                                                                                                    |                                                                                                    |                                         |                  |               |                      |                 |                 |                |
| enner a millige                                                                                                    |                                                                                                    |                                         |                  |               |                      |                 |                 |                |
| 🔳 — — 🗸 🛪 🕞 Equipe                                                                                                    | Médica 0/1 (0)                                                                                                    |                                         |                  |               |                      |                 |                 |                |
| ■ - ✓ ★ ■ Equipe Q ++ - → - → ● ▲ ₽                                                                                                    | Médica 0/1 (0)                                                                                                    |                                         |                  |               |                      |                 |                 |                |
| III → ✓ ★ II Equipe<br>Q ↔ ◀ → ↦ ᢒ IP ₽<br>Grau de Participação*                                                                                                    | Médica 0/1 (0)<br>E 🕴 Çancelar                                                                                                    | Status                                  |                  |               |                      |                 |                 |                |
| III - ✓ ★ II Equipe<br>Q ++                                                                                                    | Médica 0/1 (0)<br>E 🎙 Canceler                                                                                                    | Status<br>10/10/2016 09:5               | 0                |               |                      |                 |                 |                |
| IIIIIIIIIIIIIIIIIIIIIIIIIIIIIIIIIIIII                                                                                                    | Médica 0/1 (0)                                                                                                    | Status<br>10/10/2016 09:51              | 0                |               |                      |                 |                 |                |
| IIII - ✓ X II Equipe<br>Q ↔ ← → → ③ IP P<br>Grau de Participação *<br>00 - Cirurgião<br>II Informações para controle da<br>Gredenciado *                                                                                                    | Médica 0/1 (0)                                                                                                    | Status<br>10/10/2016 09:50<br>Prestador | 0                |               |                      |                 |                 |                |
| III - ✓ X I Equipe<br>Q ↔ ◀ → → S I A<br>Grau de Participação*<br>10. Cirurgião<br>El Informações para controle da<br>Gredenciado*                                                                                                    | Médica 0/1 (0)                                                                                                    | Status<br>10/10/2016 09:50<br>Prestador | 0                | 0.9           |                      |                 |                 |                |
| Grau de Participação*<br>0 - Cirurgião<br>⊂ Informações para controle da<br>Credenciado*<br>XXXX<br>Observação                                                                                                    | Médica 0/1 (0)<br>Sourcear<br>Sourcear | Status<br>10/10/2016 09:50<br>Prestador | 0                | ¢ 9           |                      |                 |                 |                |
| Credenciado *     KXX     Observação                                                                                                    | Médica 0/1 (0)<br>Canociar<br>Canociar | Status<br>10/10/2016 09:50<br>Prestador | 0                | ¢ 9           |                      |                 |                 |                |
| III - Carlinge Carlinge Carli                                                                                                    | Médica 0/1 (0)                                                                                                    | Status<br>10/10/2016 09:50<br>Prestador | 0                | ¢ş            |                      |                 |                 |                |
| III - V III Equipe<br>Q ++ → S III P<br>Grau de Participação*<br>D0 - Cirurgião<br>II Informações para controle da<br>Gredenciado*<br>XXXX<br>Observação                                                                                                    | Médica 0/1 (0)                                                                                                    | Status<br>10/10/2016 09:50<br>Prestador | )                | ¢ 5           |                      |                 |                 |                |
| III Equipe<br>Q ↔ ◀ → → S IP P<br>Grau de Participação*<br>00 - Crurgião<br>El Informações para controle da<br>Gredenciado*<br>XXXX<br>Observâção<br>IIII - Crutational Controle da<br>Construição<br>Construição<br>Construi | Médica 0/1 (0)                                                                                                    | Status<br>10/10/2016 09:50<br>Prestador | Pende            | Encias 0/0 (C | )                    |                 |                 |                |
| IIII Credenciado*<br>Credenciado*<br>Cobservação<br>IIIIIIIIIIIIIIIIIIIIIIIIIIIIIIIIIIII                                                                                                    | Médica 0/1 (0)                                                                                                    | Status<br>10/10/2016 09:50<br>Prestador | 0<br>            | e e           | )                    |                 |                 |                |

No caso de alguma dúvida no preenchimento, o usuário deve clicar no lookup ou em **barra de espaço** + **tab** que aparecerá uma relação com todas as opções válidas para aquele campo.

| Frau de Participação *                 |        | Status                |
|----------------------------------------|--------|-----------------------|
| 0 - Cirurgião 🗘 🗘                      | they - | 10/10/2016 09:50      |
| Informações para controle da operadora |        |                       |
| redenciado *                           |        | Prestador             |
| © XXXX                                 | 12     | Q                     |
|                                        |        |                       |
| bservação                              |        |                       |
| )bservação                             |        |                       |
| Dbservação                             |        |                       |
| Dbservação                             |        | i≣ Pendências 0/0 (0) |

Após a confirmação das informações cadastradas, podemos observar que na grid Equipe Médica são exibidos os profissionais que aquela cirurgia comporta.

No campo Prestador, podemos cadastrar os nomes dos médicos participantes da cirurgia.

No campo credenciado se cadastra a pessoa física ou jurídica efetivamente credenciada a CAFAZ. No campo prestador se cadastra o profissional que irá realizar o procedimento, mesmo que ele não seja credenciado (ver figura acima).

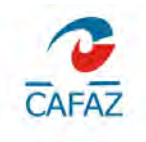

Depois de preenchidos os campos o usuário deve clicar em 🗹 (confirmar).

A próxima grid é a de Demais Procedimentos. Nela cadastra-se, exames e sessões que serão realizados dentro daquela internação e na próxima grid é a de Insumos. Nela cadastram-se diárias, material especial, medicamento de alto custo, taxas, etc.

|                                                                                                    | 35, 36 - Código do Proce             | dimento ou Item Assistencial * | Atributo *                |          | 37 - Qtde | Solicitada * | 38 - Otde Autorizada | Status           |
|----------------------------------------------------------------------------------------------------|--------------------------------------|--------------------------------|---------------------------|----------|-----------|--------------|----------------------|------------------|
| 2 - Procedimenti 🗘 🕴                                                                                       | 50000349 - Consulta hos              | spitalar em fisiolerapi ≑ 🕴    | Atributo Unico - Atributo | ‡ 4      | 1.        |              |                      | 10/10/2016 10:04 |
| nformações para cont                                                                                       | trole da operadora                   |                                |                           |          |           |              |                      |                  |
| edenciado *                                                                                                |                                      | Prestador                      |                           | % Adicio | onal" %   | THM *        | % Pagto *            |                  |
|                                                                                                    | ¢ 7                                  |                                | 79                        | 0        | \$ 10     | ¢ 00         | 100 ≑                |                  |
| servação                                                                                                   |                                      |                                |                           |          |           |              |                      |                  |
|                                                                                                    |                                      |                                |                           |          |           |              |                      |                  |
| haster to                                                                                                  | 1                                    | ( 1821 ) 124                   |                           |          |           |              |                      |                  |
|                                                                                                    | <ul> <li>Criticas 0/0 (0)</li> </ul> |                                | Pendências 0/0 (0)        |          |           |              |                      |                  |
| Q and M H ;                                                                                                | 5 G &                                | Q ++ + + + 3                   | 00                        |          |           |              |                      |                  |
| 🖉 Quantidade Re                                                                                            | versão                               | 🕑 Revisado Motivo *            |                           | 5        |           |              |                      |                  |
|                                                                                                    | 0.9                                  | 3                              |                           | ¢ 1      |           |              |                      |                  |
|                                                                                                    | ÷ 1                                  |                                |                           | ÷4       |           |              |                      |                  |
|                                                                                                    | 2.4                                  | (m) - 1) (                     |                           | : 1      |           |              |                      |                  |
|                                                                                                    |                                      |                                |                           | -        | -         |              |                      |                  |
| mos                                                                                                    |                                      |                                |                           |          |           |              |                      |                  |
|                                                                                                    |                                      |                                |                           |          |           |              |                      |                  |
| 🗸 🗶 💽                                                                                                    | Insumos 0/1 (0)                      |                                |                           |          |           |              |                      |                  |
|                                                                                                    | 🛃 🤌 📃 🤌 (Mensager                    | s <mark>9 C</mark> ancelar     |                           |          |           |              |                      | and Million      |
| . * * * * 3                                                                                                | 35, 36 - Códido do Proce             | dimento ou Item Assistencial * | Atributo *                | 2.4      | 37 - Qtda | Solicitada * | 38 - Otde Autorizada | Status           |
| - Tabela *                                                                                                 |                                      | AD DISLOSTO DI                 | Atributo Unico - Atributo | ÷ 9      | 1         | .00          |                      | 10/10/2016 09:47 |
| - Tabela *<br>- Diárias, taxar ≑ ∮                                                                         | 60000651 - DIÁRIA DE                 | APARIAMENTO SIA + 7            |                           |          |           |              |                      |                  |
| <ul> <li>↔ &lt; → → ③</li> <li>1 - Tabela *</li> <li>3 - Diánas, taxat = </li> <li>1 - Tabela *</li> </ul> | 60000651 - DIARIA DE                 | APARTAMENTO STA + 7            |                           |          |           |              |                      |                  |
|                                                                                                    | 60000651 - DIÁRIA DE J               | Prestador                      |                           | % Adjeio | onal* %   | THM *        | % Pagto *            |                  |

O credenciado pode cadastrar somente a primeira diária de internação.

Os demais procedimentos e prorrogações de diárias são feitos exclusivamente pela CAFAZ após liberação pela Auditoria Externa do Plano. Para obter esta autorização. Em caso de dúvidas, entrar em contato pelo fone (85) 3101.2636 – Atendimento, opção 1, Autorizações, opção 1.

Obs. Os campos de validade da autorização deve estar conforme a autorização do serviço assistencial e sua quantidade. Ex: na autorização de um Nausedron (medicamento) em um determinado dia, deve-se cadastrar a quantidade 1 no campo Solicitado. Nos campos Incio e Fim, deve-se cadastrar a validade, isto é, como se trata de um único dia, a data inicio e fim deve ser a mesma. Outro exemplo: Autorização para duas diárias. O campo Solicitado deve constar 2, validade inicio 17/04/2008 e Fim 18/04/2008.

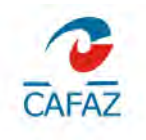

Obs. Na autorização de sessões, é preciso observar a quantidade de sessões autorizadas e o período de validade respectivo para a realização daquela quantidade de sessões.

| dyad 🗕 🖣 Impri                                            | mir 😧 Ajuda          |               |                     | _      |              |                  |                              |      |                         |
|-----------------------------------------------------------|----------------------|---------------|---------------------|--------|--------------|------------------|------------------------------|------|-------------------------|
| ≣ Solicitação de Internação @<br>♦ ♦ ♦ †1Pesquisar Solici | tações 🕴 Info Ben    | eficiári      |                     |        |              |                  |                              |      |                         |
|                                                           | tação de Internação  | 1/1 (0<br>s < |                     | 3 4    | Corcluit S   | Solicitação 🕴    | 1Cancelar Solisitação 🕴 Guia | s An | exas 😽 Arquiros Anexo   |
| 🗄 Informações Gerais                                      |                      |               | -                   |        |              |                  |                              |      |                         |
| 2 - No. da guia no prestador *                            | No. Guia Principal P | rest.         |                     | No. A  | Aut. Princip | oal *            | Origem *                     |      |                         |
| 87419969                                                  | 87419969             |               |                     | 1      |              | 87419969         | 21 - Digitação via Web Saúde | ÷    | 5                       |
|                                                           |                      |               |                     |        |              |                  | Anexos existentes            |      | Situação da solicitação |
|                                                           |                      |               |                     |        |              |                  | Solcitação sem anexos        |      | Nova                    |
| 3 - No. Guis Atr. Operadora *                             | 4 - Data da Autoriza | ao "          | 5 - Senha *         | 6-D    | ata de val   | idade da senha ' |                              |      |                         |
| 87419969                                                  | 10/10/2016           |               | 87419969            | 09/    | 11/2016      |                  |                              |      |                         |
| 3 Dados do Beneficiário                                   |                      |               |                     |        |              |                  |                              |      |                         |
| 7 - Número da carteira *                                  |                      | 8 - V         | elidade da carteira | . 8    | - Atendim    | iento a RN *     |                              |      |                         |
| 02-1000816.01-061                                         |                      | 31/           | 0/2020              | i      | Vão ≑        |                  |                              |      |                         |
| 10 - Nome *                                               |                      | 11 -          | Cartão Nacional de  | e Saúd | e*           |                  |                              |      |                         |
| 90006811 - Cristiano Marques o                            | ios Santos Sil 🗘     | 7080          | 09865670449         |        |              |                  |                              |      |                         |
| Contrato *                                                |                      | Plan          | o de Saúde *        |        |              |                  |                              |      |                         |
| 02 - CAFAZ - Caixa de Assister                            | ncia dos Servi ≑ 🦩   | 87 -          | Cafaz Master Plus   |        |              | \$5              |                              |      |                         |
| E Dados do Contratado Solici                              | tante                |               |                     |        |              |                  |                              |      |                         |
| 12 - Código do Contratado, 13 -                           | Nome do Contratado   |               |                     |        |              |                  |                              |      |                         |

Ao final do cadastro de todas as grids, é necessário clicar em 🗹 (confirmar) e ao final em (Solicitar Itens) na barra de ações superior para ser aplicada em toda a guia.

Na barra de ações da grid Solicitação de Internação temos alguns botões e actions, conforme pode ser visto na figura seguir.

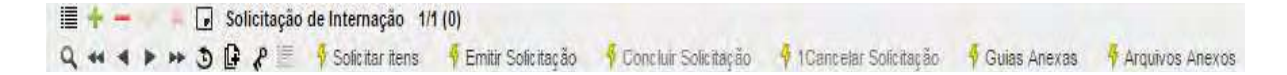

1. **■ Mudar visão** – Modifica a tela para mais ampla ou mais resumida, ou seja, *Table View* para *Form View* e vice-versa;

2. **Inserir** – Para criar um novo registro na tabela, ou seja, iniciar uma nova autorização ou inserir um novo procedimento ou recurso;

3. **Excluir** – Para excluir o registro selecionado ou em edição, ou seja, excluir alguma autorização ou procedimento digitado;

4. M Confirmar – Para salvar alguma alteração/inclusão realizadas no registro;

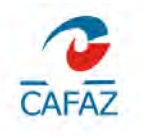

5. **Cancelar** – Cancela as modificações realizadas no registro que está sendo editado;

6. **Minimizar –** Minimiza a grid atual, deixando visível apenas a "Barra de Título da grid";

7. **Solution Localizar** – Para fazer uma pesquisa no conteúdo interno da grid de forma rápida e segura;

8. **Primeiro** – No *Table View*, seleciona o primeiro registro. No *Form View*, mostra o conteúdo do primeiro registro da tabela;

9. Anterior – Mostra o registro anterior ao que está sendo editado ou visualizado;

10. **Próximo -** Mostra o registro posterior ao que está sendo editado ou visualizado;

11. **Último** - No *Table View*, seleciona o primeiro registro. No *Form View*, mostra o conteúdo do primeiro registro da tabela;

12. Solicitar itens Ao terminar todo o cadastro da autorização, o usuário deve clicar nessa action; com isso o sistema mostrará alguma restrição para aquela autorização (ex: credenciado não cadastrado para o serviço, plano do beneficiário não tem cobertura, etc.).

Antes de clicar em **Solicitar Itens** o status da grid Procedimentos Cirúrgicos e grid Equipe Médica ficarão Pendentes (ver figura a seguir).

| 🗎 🕂 🗕 🔺 🖬 🖬              | Proced  | imentos     | Cirurgicos    | 1/3 (1)                    |               |          |                    |          |                          |                  |             |         |          |         |
|--------------------------|---------|-------------|---------------|----------------------------|---------------|----------|--------------------|----------|--------------------------|------------------|-------------|---------|----------|---------|
| Q = + + + 5 [            | 98      | B 4         | Critic ar     | Gance                      | lar 🕴 Ajust   | tar Perc | entuais 🏺 1 Me     | insagens | s 🕴 Er <u>v</u> iar para | Perito 🕴 🛛 Tirar | da pendénci | a do Pe | rito     |         |
| 34 - Tabela *            | 35, 3   | 36 - Proc   | édimento Ci   | rúrgico *                  |               |          | Atributo *         |          | 37 - Solcitada *         | 38 - Autorizada  | Equipe Mé   | dica *  | Via de A | cesso * |
| 22 - Procedimenti 🗘 🖣    | 312     | 06050 - E   | Eletrocoagula | ação de la                 | esões cutâi 🇘 | 4        | Atributo Unico - A | \$ 1     | 1.00                     | Test I           | 1ª Equipe   | ÷.      | 1ª √ia   | \$      |
| Status                   |         |             |               |                            |               |          |                    |          |                          |                  |             |         |          |         |
| 10/10/2016 09:38 - Pende | nie <   | $\langle -$ |               | j                          |               |          |                    |          |                          |                  |             |         |          |         |
| Einformações para contr  | rote da | operad      | ota           |                            |               |          |                    |          |                          |                  |             |         |          |         |
| % THM * % Adic ion       | nal *   | % Adic id   | onal Tec . *  | % Pagt                     | o Cirúrgico*  | % Pa     | igto Ariestésico * | %Part    | ticipação Financeira     |                  |             |         |          |         |
| 100 🛱 0                  | ÷       | 0           | ÷             | 100                        | ÷.            | 100      | ÷                  |          | ÷                        |                  |             |         |          |         |
| Sem Desconto/Particip, F | inancei | (8)         |               |                            |               |          |                    |          |                          |                  |             |         |          |         |
| Observação               |         |             |               |                            |               |          |                    |          |                          |                  |             |         |          |         |
|                          |         |             |               |                            |               |          |                    |          |                          |                  |             |         |          |         |
|                          |         |             |               |                            |               |          |                    |          |                          | 1                |             |         |          |         |
| E+                       | Equ     | ipe Méd     | ica 1/1 (1)   |                            |               |          |                    |          |                          |                  |             |         |          |         |
| Q + + + + 3              | 00      | 8           | 🕴 Critic ar   | <mark>∯</mark> <u>C</u> ar | ncelar        |          |                    |          |                          |                  |             |         |          |         |
| Grau de Participação *   |         |             |               | Sta                        | tus           |          |                    |          |                          |                  |             |         |          |         |
| 00 - Cirurgião           |         |             | +             | 10/                        | 10/2016 09:40 | - Pend   | ente               |          |                          |                  |             |         |          |         |
| E Informações para cu    | ontrole | da ope      | radora        |                            |               |          |                    |          |                          |                  |             |         |          |         |

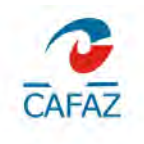

Ao clicar na action **Solicitar Itens** na barra de ações da grid Autorização, o sistema exibirá uma mensagem solicitando a confirmação da crítica.

| dyad - 🚽 Impri                        | mīr 😧 Ajuda                                 | Tichh cadastral          |                                                                                                    |                              |                            |
|---------------------------------------|---------------------------------------------|--------------------------|----------------------------------------------------------------------------------------------------|------------------------------|----------------------------|
| 🔶 🍁 🕴 1Pesquisar Solici               | itações 🛛 👎 In <u>f</u> o Ben               | eficiário                |                                                                                                    |                              |                            |
| III + - III Solici Q + 4 ► IN 3 III & | tação de Internação<br>2 📃 🦂 Solicitar iten | 1/1 (0)                  | 🕴 Concluir Solicitação 🗳                                                                                                    | 1Gancear Solcitação 🚽 Guia   | s Anexas 🕴 Arquiyos Anexos |
| E Informações Gerais                  | -                                           |                          |                                                                                                    |                              |                            |
| 2 - No. da guia no prestador *        | No. Guia Principal Pr                       | est.                     | No. Aut. Principal*                                                                                                    | Origem *                     |                            |
| 87142829                              | 87142829                                    |                          | 87142829                                                                                                    | 21 - Digitação via Web Saúde | \$ 5                       |
|                                       |                                             |                          |                                                                                                    | Anexos existentes            | Stuação da solicitação     |
|                                       |                                             |                          |                                                                                                    | Solicitação sem anexos       | Nova                       |
| 3 - No. Guia Atr. Operadora *         | 4 - Data da Autorizaç                       | ão* 5 - Senha*           | 6 - Data de validade da senha *                                                                                                    |                              |                            |
| 87142829                              | 10/10/2016                                  | 87142829                 | 09/11/2016                                                                                                    |                              |                            |
| 🖻 Dados do Beneficiário               |                                             |                          |                                                                                                    |                              |                            |
| 7 - Número da carleira *              |                                             | 8 - Validade da carteira | * 9 - Atendimento a RN *                                                                                                    |                              |                            |
| 02-1000816.01-061                     |                                             | 31/10/2020               | Não 🖨                                                                                                    |                              |                            |
| 10 - Nome *                           |                                             | 11 - Cartão Nacional de  | Saúde *                                                                                                    |                              |                            |
| 90006811 - Cristiano Marques o        | dos Santos Sil ≑                            | 706009865670449          |                                                                                                    | -                            |                            |
| Contrato *                            |                                             | Plano de Saúde *         |                                                                                                    |                              |                            |
| 02 - CAFAZ - Caixa de Assister        | ncia dos Servi ≑ 🖣                          | 87 - Cataz Master Plus   | \$ 4                                                                                                    | Sim Sim                      | Não                        |
| E Dados do Contratado Solici          | tante                                       |                          |                                                                                                    |                              |                            |
| E Dados do Hospital / Local S         | olicitado                                   |                          |                                                                                                    |                              |                            |
| 1.2.2                                 |                                             | 7.12                     | and the second second sec | 1                            |                            |

Se não houver nenhuma crítica o status ficará *"Autorizado"*, conforme figura a seguir.

| 9 | 1 1 H + 3 6 8        | 📑 🦸 Ogiticar 🕴 Qancelar 🧍 Ajustar Persentuais        | 1 1Mena   | sagona 🕴 Eng | lior poro | Perito 9 2Tiror da pendên | sie de Perito        |                         |
|---|----------------------|------------------------------------------------------|-----------|--------------|-----------|---------------------------|----------------------|-------------------------|
|   | 24 - Tabela *        | 25, 26 - Código do Procedimento ou Item Assistencial | 5         | Atributo *   |           | 27 - Otde Solicitada *    | 28 - Qtde Autorizada | Status                  |
| 0 | 22 - Procedimentos ‡ | 40001220 - US - Articular (por articulação)          | *         | D-DIREITO    | +         | 2.00                      |                      | 9018 12:54 - Autorizado |
| 1 | \$                   |                                                      | <b>\$</b> | 1            | ¢ f       |                           |                      | ν.                      |
|   | ÷                    | F                                                    | - 21      | 5            | \$ 4      |                           |                      |                         |

Caso haja alguma crítica, o status ficará *"Negado"*, nesse caso, entrar em contato com a CAFAZ.

| ≣ +<br>q = | Demais Pi            | ocedimentos 1/1 (0)<br><mark>¶</mark> C <u>r</u> ticar <mark>¶</mark> <u>C</u> ancelar <del>¶</del> Aju | star Percentuais 😽 <u>1</u> 1 | Mensag | eris 🕴 En <u>v</u> iar para P | erto | 🐐 2Titar da pendên | cia do Perito        |                           |
|------------|----------------------|----------------------------------------------------------------------------------------------------|-------------------------------|--------|-------------------------------|------|--------------------|----------------------|---------------------------|
|            | 24 - Tabela *        | 25, 26 - Código do Procedimento ou                                                                      | Item Assistencial *           | 1      | Atributo *                    | 27 - | Qtde Solicitada*   | 28 - Otde Autorizada | Status                    |
|            | 22 - Procedimentos # | 41101014 - RM - Crânio (encêfalo)                                                                       |                               | : )    | Atributo Unico - ≑ 📕          |      | 1.00               |                      | ¥10/2016 10:21 - Liberado |
|            | ÷1                   |                                                                                                    |                               | \$ŝ.   | ¢1                            |      |                    | -                    |                           |
|            | ÷ 4                  |                                                                                                    |                               | : 4    | : 5                           |      |                    |                      |                           |

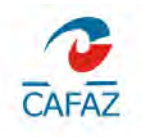

Caso o status esteja *"Pendente"*, ele está em análise da auditoria médica, devendo o usuário sair e entrar novamente na autorização até que se mude o status para *Liberado*.

13. <sup>5</sup> Emitir Solicitação Para impressão da autorização.

Ao clicar nessa action, o sistema exibe uma grid com todos os itens autorizados, conforme figura a seguir.

| dyad .          | 🚽 Imprimir 😨 Aju                         | ide:               |            |              |         |                                           |      |                                      |                                       |
|-----------------|------------------------------------------|--------------------|------------|--------------|---------|-------------------------------------------|------|--------------------------------------|---------------------------------------|
| E Solicite Jani | el Imniagño El Solicit                   | ações Realizad     | ah a SSNER | nção de Inte | emáção. | Sollenapäb de Interna                     | (R). | Sollaitania de Internação a Timple   | anno de Solicitações                  |
| * *             |                                          |                    |            |              |         |                                           |      |                                      |                                       |
| Q +4            | · I Itens para imprese<br>·· 3 B ₽ Ξ ↑En | são 515 (0)<br>MBr | There was  |              |         | -                                         |      |                                      | A COLUMN TWO IS NOT                   |
| Prestador       | Número da Impressão                      | Senha              | Usuário    | Deta         | Hora    | Grau de Participação                      |      | Procedimento                         | Credenciado                           |
|                 | 87137107                                 | 87137066           | 39464305   | 05/10/2016   | 09:20   | 00 - Cirurgião                            | ÷ 5  | 30713064 - Manipulação articular s 🁙 | 762741 (Marco Aurélio Almeida Las 💠 🖇 |
| E3.             | 87137132                                 | 87137066           | 39464305   | 05/10/2016   | 09:25   | 00 - Cirurgião                            | + 6  | 30713137 - Punção articular diagné 👙 | 762741 (Marco Aurèlic Almeida Lai 😄 🗧 |
| 0               | 87137114                                 | 87137066           | 39464305   | 05/10/2016   | 09:20   | 06 - Anestesista                          | ÷4   | 30713064 - Manipulação articular s ≑ | 222810 (Coopanest Ce) - Coopera 💠 🕴   |
| 0               | 87137134                                 | 87137086           | 39464305   | 05/10/2016   | 09:25   | 06 - Anestesista                          | 4.5  | 30713137 - Punção anticular diagné 🌐 | 222810 (Coopanest Ce) - Coopera 😂 🐐   |
| T               | 87137125                                 | 87137066           | 39464305   | 05/10/2016   | 09:23   | Alexandra and a second statistical second |      | 60000775 - DIÁRIA DE HOSPITAL        | 223379 (Hospital Unicinia) - Unicin ± |

O usuário deve selecionar os itens e clicar na action < Emitir>.

O sistema nos permite imprimir autorizações separadas, no caso uma para cada profissional.

Ao clicar em **<Emitir>**, o sistema exibe uma mensagem de qual tipo de guia dejeja imprimir.

|           | <ul> <li>Itens para impres</li> <li>Itens para impres</li> </ul> | são 1/5 (1)<br>alta |          |            |       |                      |          |                                   |
|-----------|------------------------------------------------------------------|---------------------|----------|------------|-------|----------------------|----------|-----------------------------------|
| Prestedor | Número da Impressão                                              | Senha               | Usuário  | Data       | Hora  | Grau de Participação |          | Procedimento                      |
|           | 87137107                                                         | 87137066            | 39464305 | 05/10/2016 | 09:20 | 00 - Cirurgião       | -        | 30713064 - Manipulação articular  |
| 1         | 87137132                                                         | 87137065            | 39464305 | 05/10/2016 | 09:25 | 00 - Cirurgião       | 14.19    | 30713137 - Punção articular diagr |
| 1         | 87137114                                                         | 87137066            | 39464305 | 05/10/2016 | 09:20 | 06 - Anestesista     | 2 4      | 30713064 - Manipulação articular  |
|           | 87137134                                                         | 87137066            | 39464305 | 05/10/2016 | 09:25 | 06 - Anestesista     | 45       | 30713137 - Punção articular diagr |
|           | 87137125                                                         | 87137066            | 39464305 | 05/10/2016 | 09:23 |                      | \$ 4     | 60000775 - DIÁRIA DE HOSPITA      |
|           |                                                                  |                     |          |            |       |                      | Qual tir | o de quia se deseia împrimir?     |
|           |                                                                  |                     |          |            |       |                      | Solici   | tação de Internação               |
|           |                                                                  |                     |          |            |       |                      | Contra   |                                   |
|           |                                                                  |                     |          |            |       |                      | Guia     | de Resumo de Internação           |
|           |                                                                  |                     |          |            |       |                      | Guia     | de Honorários                     |

Após abrir a autorização clicar nessa action, 🖳 imprimir conforme figura abaixo:

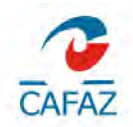

Dados do Contratado Executante

| dyad 👻 🚇 impr                              |                                                                       | . The pass of Information The              |
|--------------------------------------------|-----------------------------------------------------------------------|--------------------------------------------|
| * *                                        |                                                                       |                                            |
| CAFAZ                                      | GUI.<br>(Somente p                                                    | A DE HONORÁRIOS<br>para pacientes internad |
| 1 - Registro ANS<br>359122                 | 3 - No. Guia de Solicitação de Internação<br>87137088                 | 4 - Senha<br>87137066                      |
| Dados do Beneficiário                      |                                                                       |                                            |
| 6 - Número da Carteira<br>01-326852.01-073 | 7 - Nome<br>Veridiana Paula de Meneses Cos                            | sta                                        |
| Dados do Contratado (onde foi              | executado o procedimento)                                             |                                            |
| 9 - Código na Operadora<br>223379          | 10 - Nome do Hospital/Local<br>Uniclínic - União de Clínicas do Ceará |                                            |

15. 15. 15. 15. 15. 15. 15. 15. 15. 15. 10. 15. 10. 15. 10. 10. 

| □ × × □ Solicitoção 1/1 (0) Q + → - → - → □ □ 2 2 2 2 |                                                        |                        |          |          |                                            |                              |     |
|-------------------------------------------------------|--------------------------------------------------------|------------------------|----------|----------|--------------------------------------------|------------------------------|-----|
| El Informações Gernis                                 |                                                        |                        |          |          |                                            |                              |     |
| 2 - No. da guia no prestador * 87142629               | No. Guia Principal Prest.<br>4 - Date de Autorização * | 87142829<br>10/10/2018 | 5-Senha* | 87142829 | Origem*<br>5 - Data de validade da senha * | 21 - Digitação via Web Saúde | • 7 |
| El Dados do Beneficiano                               |                                                        |                        |          |          |                                            |                              |     |
| 7 - Número da carteira * 02-1000816 01-061            |                                                        |                        |          |          |                                            |                              |     |
| 10 - Nome * 90005811 - Cristiano Mar                  | ques dos Sentos 51 🗧                                   |                        |          |          |                                            |                              |     |
| El Dados do Contratado Solicitante                    |                                                        |                        |          |          |                                            |                              |     |
| 14 - Nome do profissional solicitante * 1005300 (In   | s Leticia Lege de Almeioa) - Iris I                    | 0.5                    |          |          |                                            |                              |     |
| 🗄 Dados da Autorização                                |                                                        |                        |          |          |                                            |                              |     |
| 45 - Observação/Justificativa                         |                                                        |                        |          |          |                                            |                              |     |
| El Cancelamento                                       |                                                        |                        |          |          |                                            |                              |     |
| Motivo * 1 - Cadastro incorreto                       | ÷ 1                                                    |                        |          |          |                                            |                              |     |
| Justificative* Cadastro Incorreto                     |                                                        |                        |          |          |                                            |                              |     |

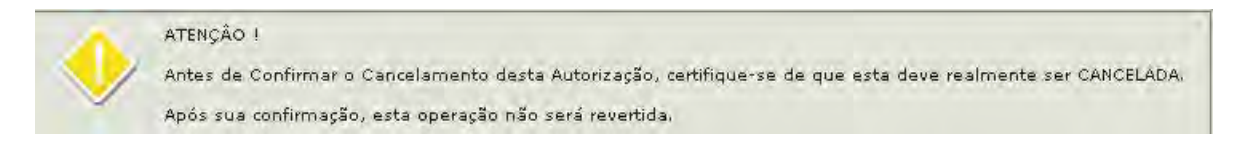

O usuário deve informar motivo e justificativa e (confirmar) <sup>✓</sup> e logo em seguida em <**Confirmar Cancelamento**. O sistema vai exibir uma mensagem de confirmação do cancelamento.

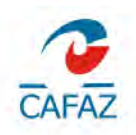

| Soliritarian 1/1(0)                               |                                        |            |                 |                                    |                                                                    |                                                                                                    | _  |
|---------------------------------------------------|----------------------------------------|------------|-----------------|------------------------------------|--------------------------------------------------------------------|----------------------------------------------------------------------------------------------------|----|
| Q ++ 4 > ++ 3 B & =                               |                                        |            |                 |                                    |                                                                    |                                                                                                    |    |
| 🗄 Informações Gersis                              |                                        |            | -               |                                    |                                                                    | and the state of the state of t |    |
| 2 - No. da guía no prestador * 87142829           | No. Guia Principal Prest.              | 87142829   |                 |                                    | Origem *                                                           | 21 - Digitação via Web Saúde                                                                                                    | \$ |
|                                                   | 4 - Data da Autorização *              | 10/10/2015 | 5 - Senha *     | 87142829                           | 6 - Data de validade de senha *<br>09/11/2016                      |                                                                                                    |    |
| 🖯 Dados do Beneficiário                           |                                        |            |                 |                                    |                                                                    |                                                                                                    |    |
| 7 - Número da carteira * 02+1000616.01+061        |                                        |            |                 |                                    |                                                                    |                                                                                                    |    |
| 10 - Nome * 90006811 - Cristiano Ma               | arques dos Santos Sil 🗘                |            |                 |                                    |                                                                    |                                                                                                    |    |
| El Dados do Contratado Solicitante                |                                        |            |                 |                                    |                                                                    |                                                                                                    |    |
| 14 - Nome do profissional solicitante * 1005300 ( | iris Leticia Lage de Almeida) - iris L | ÷ 5        |                 |                                    |                                                                    |                                                                                                    |    |
| E Dados da Autorização                            |                                        |            |                 |                                    |                                                                    |                                                                                                    |    |
| 45 - Observação/Justificativa                     |                                        |            | Deseja<br>ATENI | a cancelar a sol<br>QÃO ! Após suc | citação de senha 87142829 7<br>I confirmação, esta operação não se | rå revertide.                                                                                                    |    |
|                                                   |                                        |            | - Installation  | (Antonio )                         |                                                                    |                                                                                                    |    |
| El Cancelamento                                   |                                        |            |                 |                                    |                                                                    |                                                                                                    |    |

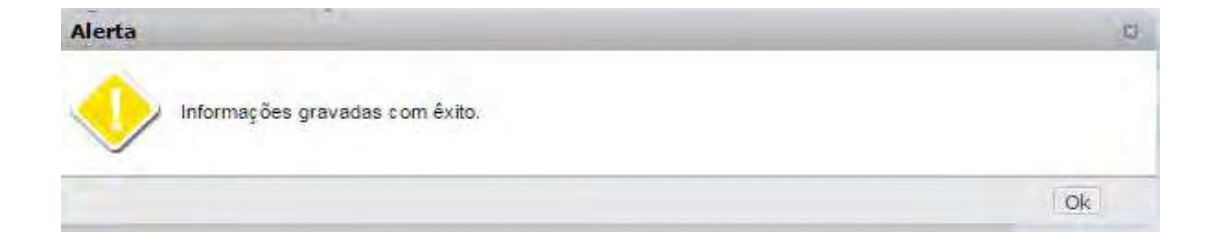

#### b) Autorização de Procedimentos Ambulatoriais

Na autorização de Solicitação de SP-SADT, ao clicar em **<Nova Solicitação>** na tela de pesquisa, o sistema vai exibir a tela demonstrada na figura a seguir.

Para iniciar o cadastro, o usuário deve clicar no botão 👫, na barra de ações da Grid <**Solicitação de SPSADT>**, e preencher os campos.

Os Demais Procedimentos (exames) ou Procedimentos Cirúrgicos que precisam de autorização são cadastrados aqui.

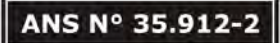

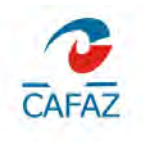

Na primeira parte da tela podemos ver informações referentes ao beneficiário, informações adicionais da guia de solicitação TISS, período de validade e observações, conforme próxima figura.

| The codulation somethicou               | s 🕴 İnfo Ber                          | neficiário                                                                                                    |                            |                  |                              |        |                                                                                                    |
|-----------------------------------------|---------------------------------------|----------------------------------------------------------------------------------------------------|----------------------------|------------------|------------------------------|--------|----------------------------------------------------------------------------------------------------|
| Solicitação                             | de SPSADT                             | 1/1 (0)<br>25 🗳 EDda Science Ro. 🗳                                                                                                    | Googlan Sellin             | tecão 🗳 ticta    | rear Saletação 🚽 Guas do     | sias a | ADDADSAJEVIS                                                                                                    |
| E Informações Geraia                    |                                       |                                                                                                    | and a second second second |                  |                              |        | CALCULATION OF A CALCULATION OF A CALCUL |
| 2 - No. da guia no prestador* 3 - h     | lümero da guia                        | principal                                                                                                    | No Aut Prin                | * laci           | Anexos existentes            |        |                                                                                                    |
| 87142848                                | · · · · · · · · · · · · · · · · · · · | • · · · · · · · · · · · · · · · · · · ·                                                                                                    |                            |                  | Solicitação sem anexos       |        |                                                                                                    |
|                                         |                                       |                                                                                                    |                            |                  | Orgem *                      | -      | Situação da solicitação                                                                                                    |
|                                         |                                       |                                                                                                    |                            |                  | 21 - Digitação via Web Saúde | \$ 4   | Nova                                                                                                    |
| 4 - Data da Autorização * 5 - 5         | Senha" 6                              | - Data de validade da senha *                                                                                                    | 7 - No. Guia               | Atr. Operadora * |                              |        |                                                                                                    |
| 10/10/2016                              | 37142848                              | 09/11/2016                                                                                                    | 87142848                   |                  |                              |        |                                                                                                    |
| 3 Dados do Beneficiário                 |                                       |                                                                                                    |                            |                  |                              |        |                                                                                                    |
| 8 - Número da carteira *                |                                       | 9 - Validade da carteira *                                                                                                    |                            |                  |                              |        |                                                                                                    |
| 02-1000816.01-061                       |                                       | 31/10/2020                                                                                                    |                            |                  |                              |        |                                                                                                    |
| 10 - Nome *                             |                                       | 11 - Cartão Nacional de Saúo                                                                                                    | ie* 12-4                   | dendimento a RN  |                              |        |                                                                                                    |
| 90006811 - Cristiano Marques dos Sa     | entos SI ≑                            | 706009865670449                                                                                                    | Não                        | 0                |                              |        |                                                                                                    |
| Contrato *                              |                                       | Plano de Saúde *                                                                                                    |                            |                  |                              |        |                                                                                                    |
| 02 - CAFAZ - Caixa de Assistencia do    | os Servi 🗧 🖣                          | 87 - Cafaz Master Plus                                                                                                    |                            | ÷ 5              |                              |        |                                                                                                    |
| 🗄 Dados do Solicitante                  |                                       |                                                                                                    |                            |                  |                              |        |                                                                                                    |
| 13, 14 - Contratado Solicitante *       |                                       |                                                                                                    |                            |                  |                              |        |                                                                                                    |
|                                         | ]‡ ÷                                  |                                                                                                    |                            |                  |                              |        |                                                                                                    |
| 15 - Nome do professional solicitante * |                                       | 16. 17, 18 - Conselho, No., L                                                                                                    | F* 19-1                    | Código CBO *     |                              |        |                                                                                                    |
|                                         | ÷ 5                                   |                                                                                                    |                            |                  | <b>4</b> 9                   |        |                                                                                                    |
| 🗄 Dados da Solicitação                  |                                       |                                                                                                    |                            |                  |                              |        |                                                                                                    |
| 21 - Carater do Atendimento *           |                                       |                                                                                                    |                            |                  |                              |        |                                                                                                    |
| E - Eletivo                             | ÷ 4                                   |                                                                                                    |                            |                  |                              |        |                                                                                                    |
| Tipo de Atendimento *                   |                                       | 22 - Data da Soli: ilação *                                                                                                    | Hora                       |                  |                              |        |                                                                                                    |
| D5 - Exame Ambulatorial                 | ÷ 5                                   | 10/10/2016                                                                                                    | 14:21                      |                  |                              |        |                                                                                                    |
| 23 - Indicação Clínica                  |                                       | and the second second se |                            |                  |                              |        |                                                                                                    |

Depois de preenchido o cabeçalho, o usuário deve cadastrar na grid Procedimentos Cirúrgicos ou em Demais Procedimentos, o (s) procedimento (s) a ser (em) autorizado(s).

Ao mudar a visão na grid Demais Procedimentos podemos verificar o nome do Prestador, o código do Procedimento, o atributo, a quantidade solicitada, o status da autorização, etc.

| 24 - Tabels *          | 25, 26 - Código do Procedin                                            | nento ou item Assistencia)*                                                                                    | Atributo *                                                                                                    | 27 - Otde Solicitada * | 28 - Otde Autorizada | Status           |
|------------------------|------------------------------------------------------------------------|----------------------------------------------------------------------------------------------------|----------------------------------------------------------------------------------------------------|------------------------|----------------------|------------------|
| 22 - Procedimenti 🗘 🐐  | 40901106 - Ecodopplercard                                              | iograma transtora 🗘 👫                                                                                          | Atributo Unico - Atribute ≑ 🕴                                                                                   | 1.00                   |                      | 10/10/2016 14:32 |
| Informações para contr | ole da operadora                                                       |                                                                                                    |                                                                                                    |                        |                      |                  |
| Prestador              | \$ 5                                                                   | % Adicional * % THM *                                                                                          | % Pagto *                                                                                                    |                        |                      |                  |
| Observação             |                                                                        | the second second second second second second second second second second second second second second second s | The second second second second second second second second second second second second second second second se |                        |                      |                  |
|                        |                                                                        |                                                                                                    | ii.                                                                                                    |                        |                      |                  |
| Dados do Contratado E  | Criticas 0/0 (0)                                                       | Q + + + + 3                                                                                                    | Pendéncias 0/0 (0)                                                                                              |                        |                      |                  |
| Dados do Contratado E  | Crécolamite<br>Críticas 0/0 (0)<br>D & & =<br>ersão                    | Q + 3<br>Q Revisado Motivo *                                                                                   | Pendêncies 0/0 (0)                                                                                              |                        |                      |                  |
| Dados do Contratado E  | Creculante<br>] Criticas 0/0 (0)<br>) (2) (2) (2)<br>ersão<br>⇒ 1      | Q +> 3<br>Revisado Motivo*                                                                                     | Pendêncies 0/0 (0)                                                                                              |                        |                      |                  |
| Dados do Contratado E  | Crecutante<br>] Criticas 0/0 (0)<br>) D ∂ P P =<br>ersão<br>÷ 5<br>÷ 5 | Q +++ 3<br>(v) Revisado Motivo*                                                                                | Pendêncies 0/0 (0)                                                                                              |                        |                      |                  |

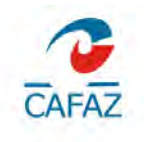

Em seguida o usuário deve confirmar as informações e clicar em we para salvar e em seguida clicar em **Solicitar Itens**> na barra de ações da grid Solicitações de SPSADT.

O usuário deve verificar o status e proceder como explicado no item anterior.

#### c) Autorização de Tratamentos Seriado

Diz respeito à autorização de sessões (fonoaudiologia, acupuntura, fisioterapia, psicologia, etc.).

Na autorização de Tratamento Seriado, Clicar em **Dyad >> Web Saúde >>** Credenciados >> Atendimento Online >> Solicitação de SP-SADT.

Para iniciar a inclusão de uma autorização o usuário deve clicar na opção < **Solicitação de SP-SADT** > Deixando todos os campos sem preenchimento e em seguida clicar em Nova Solicitação.

| Solicitação de SPSADT 9/1 (0)   ••••••••••••••••••••••••••••••••••••                                                                                                    | elar Solicitação 👎 Gulas Anea<br>Anexos existentes<br>Solicitação sem anexos<br>Orgem *<br>21 - Digitação via Web Saúde | × 4    | Ritunicos Avenos<br>Situação da solicitação<br>Nova |
|----------------------------------------------------------------------------------------------------|----------------------------------------------------------------------------------------------------|--------|-----------------------------------------------------|
| Q       +       +       •       •       •       •       •       •       •       •       •       •       •       •       •       •       •       •       •       •       •       •       •       •       •       •       •       •       •       •       •       •       •       •       •       •       •       •       •       •       •       •       •       •       •       •       •       •       •       •       •       •       •       •       •       •       •       •       •       •       •       •       •       •       •       •       •       •       •       •       •       •       •       •       •       •       •       •       •       •       •       •       •       •       •       •       •       •       •       •       •       •       •       •       •       •       •       •       •       •       •       •       •       •       •       •       •       •       •       •       •       •       •       •       •       •       •       • | cen Salcter,30 🔮 Gues Anex<br>Anexos existentes<br>Solicitação sem anexos<br>Orgem *<br>21 - Digitação via Web Saúde    | **** * | FILLINGO AVENUS<br>Situação da solicitação<br>Nova  |
| Informações Ceraia           2 - No. de guis no prestador *         3 - Número da guis principal         No. Aut. Principal *           67142646                                                                                                    | Anexos existentes<br>Solicita; ão sem anexos<br>Orgem *<br>21 - Digitação vis Web Saúde                                 | ÷ 9    | Situação da solicitação<br>Nova                     |
| 2 - No. de guis no prestador*       3 - Número da guia principal       No. Aut. Principal*         87142846       -       -         4 - Data da Autorização *       5 - Senha *       6 - Data de validade da senha *       7 - No. Guia Atr. Operadora *         10/10/2016       87142848       09/11/2016       87142848         B Dados do Beneficiário       -       -         3 - Número da carteira *       9 - Validade da carteira *         02-100616 (6 01-061       81/10/2020)       10 - Númer*         10 - Númer *       11 - Cartião Nacional de Saúde *       12 - Atendmento a RN *                                                                                                    | Anexos existentes<br>Solctação sem anexos<br>Orgem *<br>21 - Digitação via Web Saúde                                    | ÷٩     | Situsção da solicitação<br>Nova                     |
| 87.142846           4 - Data da Aurorização *         5 - Senha *         6 - Data de validade da senha *         7 - No. Guia Air. Operadora *           10/10/2016         87.142848         09/11/2016         87.142848           B Dados do Beneficiário         8         10 + Validade da canteira *         9 - Validade da canteira *           02.10008/s 001-061         31/10/2020         10 - Nome *         11 - Cerião Nacional de Saúde *         12 - Atendimento a RN *                                                                                                    | Solicita; ão sem anexos<br>Orgem *<br>21 - Digitação via Web Saúde                                                      | \$ 9   | Situação da solicitação<br>Nova                     |
| 4 - Data da Autorização *         5 - Senha *         6 - Data de validade da senha *         7 - No. Guia Air. Operadora *           10/10/2016         87142848         09/11/2016         87142848           3 Dados do Beneficiário         8 - Vidinezo da carteira *         9 - Validade da carteira *           20-1000816 01-061         31/10/2020         10 - Cartão Nacional de Saúde *         12 - Atendmento a RN *                                                                                                    | Orgem *<br>21 - Digitoção via Web Saúde                                                                                 | \$ 9   | Situeção da solicitação<br>Nova                     |
| 4 - Data da Autorização *         5 - Senha *         6 - Data de validade da senha *         7 - No. Guia Arr. Operadora *           10/10/2016         87142848         09/11/2016         87142848           0 ados do Beneticiário         8         - Voldede da canteira *           0 - 1000816 01-061         9 - Volidade da canteira *           10 - Nome *         11 - Carião Nacional de Saúde *         12 - Atendmento a RN *                                                                                                    | 21 - Digitação via Web Saúde                                                                                            | ÷ 9    | Nova                                                |
| 4 - Data da Autorização *         5 - Sanha *         8 - Diata de validade da senha *         7 - No. Guia An. Operadora *           10/0/02016         87142848         09/11/2016         87142848           3 Dados do Beneficiário         8         8         - Voiner do cartera *           6 - Núme to da cartera *         9 - Volidade da cantera *         9 - Volidade da cantera *           02-1000816 01-061         31/10/02020         12 - Atendmento a RN *                                                                                                    |                                                                                                    |        |                                                     |
| 10/10/2016         87142848         09/11/2016         87142848           B Dados do Beneficiário         -         -         -           8 - Núnero da carteira *         9 - Validade da carteira *         -           02-10008 (6 01-061         -         -         -           10 - Nome *         11 - Cartão Nacional de Saúde *         12 - Atendimento a RN *                                                                                                    |                                                                                                    |        |                                                     |
| B Dados do Beneficiário         3 - Número da canteira *         9 - Validade da canteira *           02-1000816 01-061         31/102020         10 - Nome *         12 - Atendmento a RN *                                                                                                    |                                                                                                    |        |                                                     |
| 8 - Número da canteira *         9 - Validade da canteira *           02-1000816 01-061         31/102020           10 - Nome *         11 - Cantão Nacional de Saúde *                                                                                                    |                                                                                                    |        |                                                     |
| 02-1000816-01-061<br>10 - Nome * 11 - Certão Nacional de Saúde * 12 - Atendimento a RN *                                                                                                    |                                                                                                    |        |                                                     |
| 10 - Nome * 11 - Garião Nacional de Saúde * 12 - Alendimento a RN *                                                                                                    |                                                                                                    |        |                                                     |
|                                                                                                    |                                                                                                    |        |                                                     |
| 90006811 - Cristiano Marques dos Santos Si 🗧 706009865670449 Não 🗢                                                                                                    |                                                                                                    |        |                                                     |
| Contrato * Plano de Saúde *                                                                                                    |                                                                                                    |        |                                                     |
| 02 - CAFAZ - Caixa de Assistencia dos Servi 🗧 🕴 87 - Cafaz Master Plus 🗦 🕴                                                                                                    |                                                                                                    |        |                                                     |
| E Dados do Solicitante                                                                                                    |                                                                                                    |        |                                                     |
| 13, 14 - Contratado Solicitante *                                                                                                    |                                                                                                    |        |                                                     |
| ÷                                                                                                    |                                                                                                    |        |                                                     |
| 15 - Nome do professional solicitante * 16, 17, 18 - Conselha, Na., L/E * 19 - Código CBO *                                                                                                    |                                                                                                    |        |                                                     |
| ÷ 5                                                                                                    | 4.9                                                                                                    |        |                                                     |
| 🗄 Dados da Solicitação                                                                                                    |                                                                                                    |        |                                                     |
| 21 - Carater do Atendimento *                                                                                                    |                                                                                                    |        |                                                     |
| E - Eletivo 🗢 🗧                                                                                                    |                                                                                                    |        |                                                     |
| Tipo de Atendimento * 22 - Data da Solicitação * Hora                                                                                                    |                                                                                                    |        |                                                     |
| D5 - Exame Ambulatorial 2 4 10/10/2016 14:21                                                                                                    |                                                                                                    |        |                                                     |

Para iniciar o cadastro, o usuário deve clicar no botão \*\*, na barra de ações da Grid <**Solicitação de SPSADT>**, e preencher os campos na grid Demais Procedimentos

Depois de preenchido o cabeçalho, o usuário deve cadastrar na grid Demais Procedimentos, o (s) procedimento (s) a ser (em) autorizado(s).

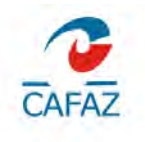

Ao mudar a visão na grid Sessões podemos ver o código do procedimento autorizado, a quantidade, período de validade, etc.

| ≡ T<br>Q = |                      | Criticar        | Cancelar         | 🕴 Ajustar Percentuais      | 4 <u>1</u> Mens | agens      | 🕴 En <u>v</u> iar para Pe | rito 🍕 2Titar da pendêr | cia do Perito        |                             |
|------------|----------------------|-----------------|------------------|----------------------------|-----------------|------------|---------------------------|-------------------------|----------------------|-----------------------------|
| 2          | 24 - Tabela *        | 25, 26 - Código | do Procedime     | nto ou Item Assistencial ' |                 | Atributo   | •                         | 27 - Otde Solicitada *  | 28 - Qtde Autorizada | Status                      |
|            | 22 - Procedimentos # | 41101014 - RM   | - Crânio (encêfa | (0)                        | *               | Atributo U | Unico - ≑ 📗               | 1.00                    | 1.00                 | 10/10/2016 10:21 - Liberado |
|            | ÷1                   |                 |                  |                            | 41              |            | ¢ i                       |                         |                      |                             |
|            | ÷ 4                  |                 |                  |                            | . \$ 5          | Į.         | ÷. 9                      |                         |                      |                             |

Em seguida o usuário deve confirmar as informações e clicar em **Solicitar Itens** na barra de ações da grid **Solicitação de SPSADT**.

O usuário deve verificar o status e proceder como explicado no item a - **Autorização de Internação**.

Importante certificar-se das regras da CAFAZ sobre os limites de sessões liberadas por guia/mês em cada especialidade para cada beneficiário:

| TRATAMENTO                | LIMITE DE SESSÕES                    |
|---------------------------|--------------------------------------|
| Acupuntura                | 08ss guia / 96ss ano                 |
| Escleroterapia de varizes | 10ss guia / 20ss ano                 |
| Fisioterapia              | 10ss guia / limite ano indeterminado |
| Fonoaudiologia            | 08ss guia / 96ss ano                 |
| Psicologia                | 05ss guia / 60ss ano                 |
| RPG                       | 05ss guia / 30ss ano                 |
| Terapia Ocupacional       | 08ss guia / 96ss ano                 |

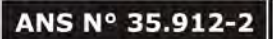

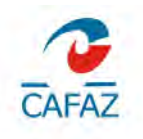

#### 2. Acompanhamento das solicitações realizadas (Autorização)

Acesse o Sistema On-Line da Cafaz através do site www.cafazonline.org.br.

Colocar em "Nome do usuário" o CPF caso seja Pessoa Física ou CNPJ caso seja Pessoa Jurídica (colocar apenas números).

Colocar a senha. Caso seja o primeiro acesso ou ainda não tenha modificado a senha padrão, colocar 123456;

Relatório de Solicitações Realizadas

Clicar em Dyad >> WebSaude >> Credenciados >> Solicitações >> Relatórios >> Relatório de Solicitações Realizadas

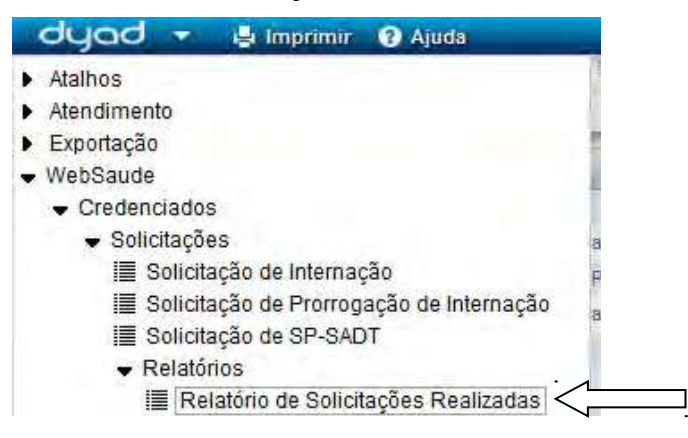

Preencher os campos:

Data Inicial e Final para Buscar a Solicitação e clicar em Atualizar

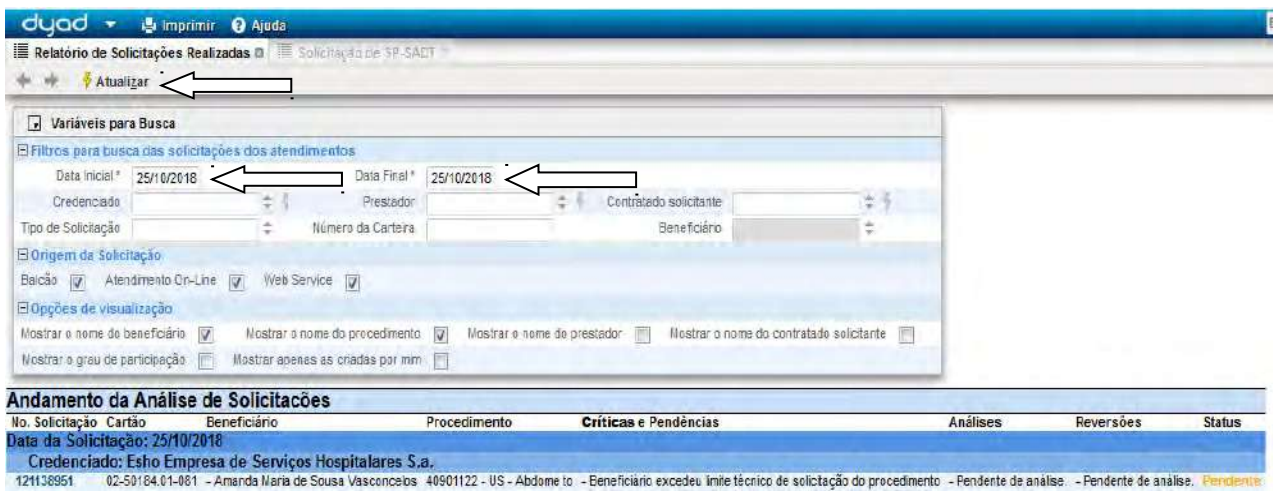

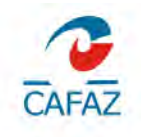

#### ANS Nº 35.912-2

#### 3. Envio de Mensagens para Operadora (Autorização)

Existe a possibilidade de enviar mensagens para a Operadora, no exemplo abaixo, a guia consta pendente de autorização, para enviar mensagens para a Operadora, somente clicar no número da guia e em seguida em **Mensagens**.

| Variáveis para       | a Busca                                                                                                    |                            |                |          |                                                                                                    |                                     |                    |                                                                                                    |            |
|----------------------|----------------------------------------------------------------------------------------------------|----------------------------|----------------|----------|----------------------------------------------------------------------------------------------------|-------------------------------------|--------------------|----------------------------------------------------------------------------------------------------|------------|
| E Filtros para busc  | a das solicitações dos :                                                                                       | stendimentos               |                |          |                                                                                                    |                                     |                    |                                                                                                    |            |
| Data Inicial*        | 25/10/2018                                                                                                    | Data Final*                | 25/10/2018     |          |                                                                                                    |                                     |                    |                                                                                                    |            |
| Credenciado          | +                                                                                                    | Prestador                  |                | 4.4      | Contratado solicitante                                                                                                    | ÷ +                                 |                    |                                                                                                    |            |
| Tipo de Solicitação  | \$                                                                                                    | Número da Carteira         |                |          | Beneficiário                                                                                                    | 1÷                                  |                    |                                                                                                    |            |
| B Origem da Solicit  | tação                                                                                                    |                            |                |          |                                                                                                    |                                     |                    |                                                                                                    |            |
| Balcão 🔽 Aren        | dimento On-Line 🔽 🕅                                                                                            | /ab Sarvica [ 🖌            |                |          |                                                                                                    |                                     |                    |                                                                                                    |            |
| El Opções de visua   | lização                                                                                                    |                            |                |          |                                                                                                    |                                     |                    |                                                                                                    |            |
| Mostrar o nome do b  | eneficiário 🔽 Most                                                                                             | rar o nome do procedimento | Vostrar o nome | do presi | ador 📄 Mostrar o nome do cont                                                                                                    | tratado solicitante 🕅               |                    |                                                                                                    |            |
| Mostrar o grau de pa | articipação 🦳 Mostrar                                                                                          | rapenas as criadas por mim | F              |          |                                                                                                    |                                     |                    |                                                                                                    |            |
| ndamento da          | Análise de Solici                                                                                              | itacões                    | The stand      | _        |                                                                                                    |                                     | -1                 |                                                                                                    |            |
| o. Solicitação Cart  | ão Beneficiário                                                                                                | 0                          | Procedimento   | C        |                                                                                                    |                                     | nálises            | Reversões                                                                                                    | Status     |
|                      | the second second second second second second second second second second second second second second second s |                            |                |          | and the second second se | and the second second second second | DOWN NOT THE OWNER | Contraction of the second second second second second second second second second second second second second s | 201100.050 |

Ao entrar na tela de **Mensagens do Serviço**, clicar em "Inserir" **\*** no Histórico de Mensagens.

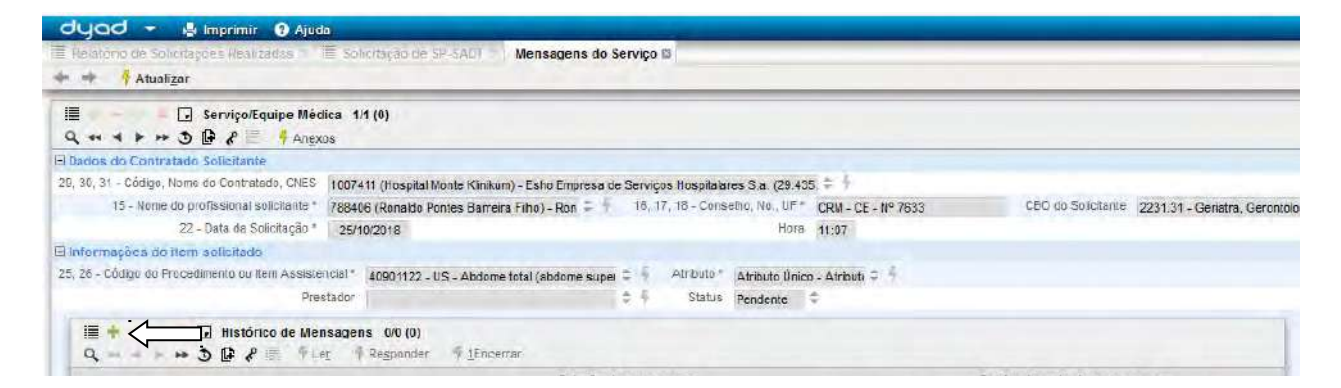

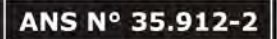

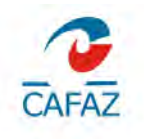

Preencher no campo Mensagem, em seguida deve confirmar as informações e clicar em V para salvar, ao salvar a mensagem vai ser direcionado para a Operadora.

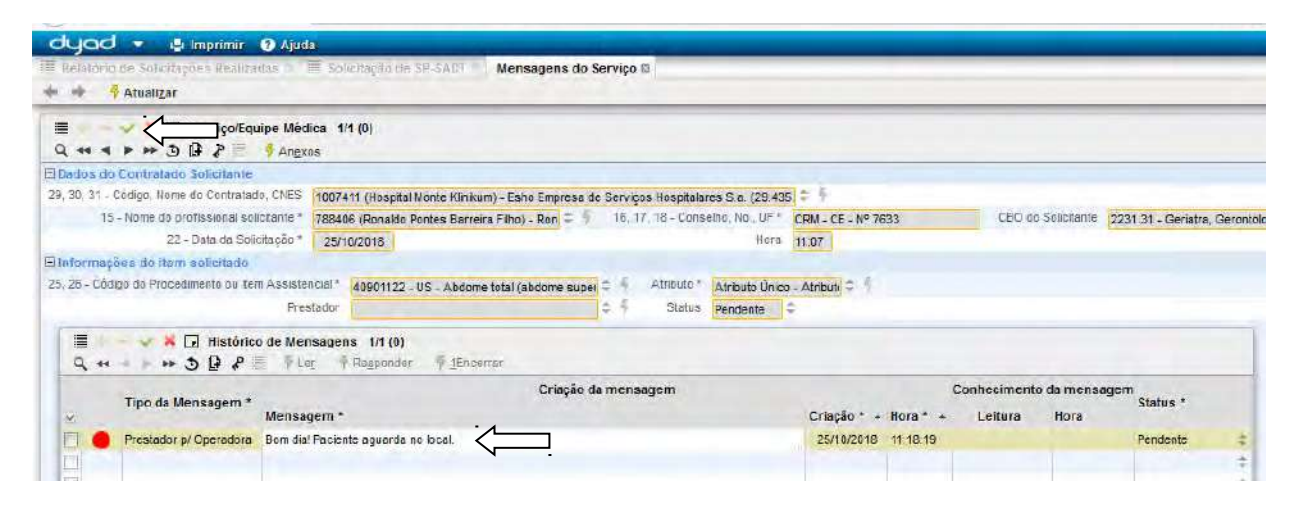

Sempre clicar na action: Atualizar, para verificar algum retorno da Operadora.

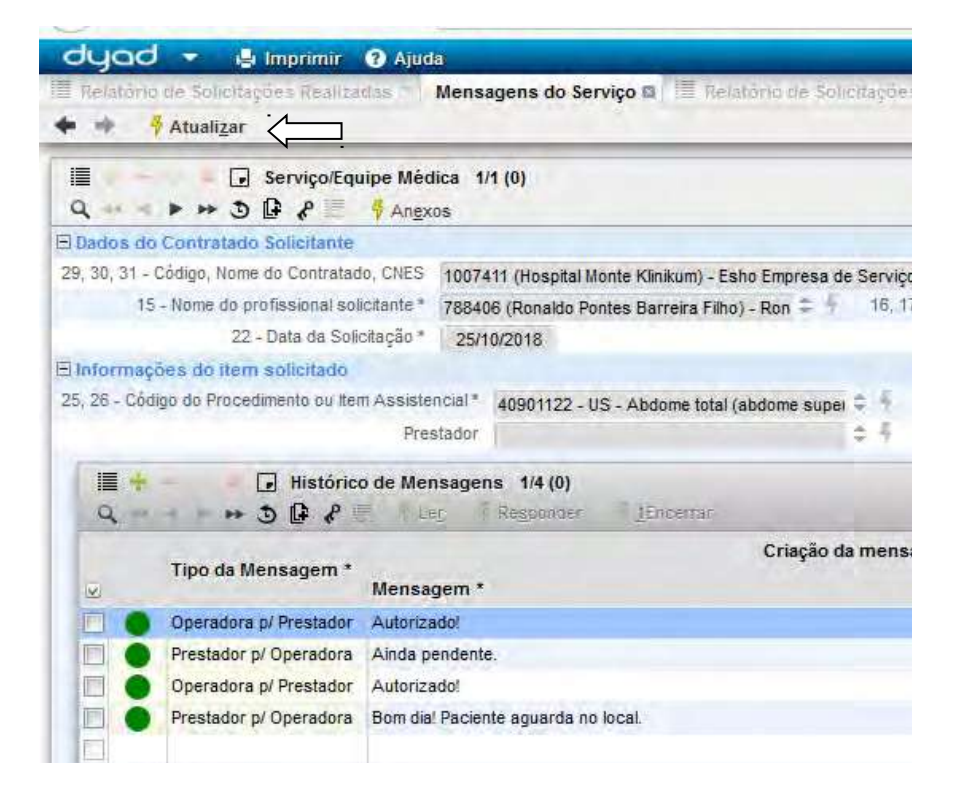

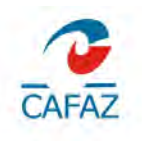

Caso a mensagem foi informada que a guia foi autorizada, siga o caminho abaixo

Clicar em Dyad >> WebSaude >> Credenciados >> Solicitações >> Relatórios >> Relatório de autorizações concedidas

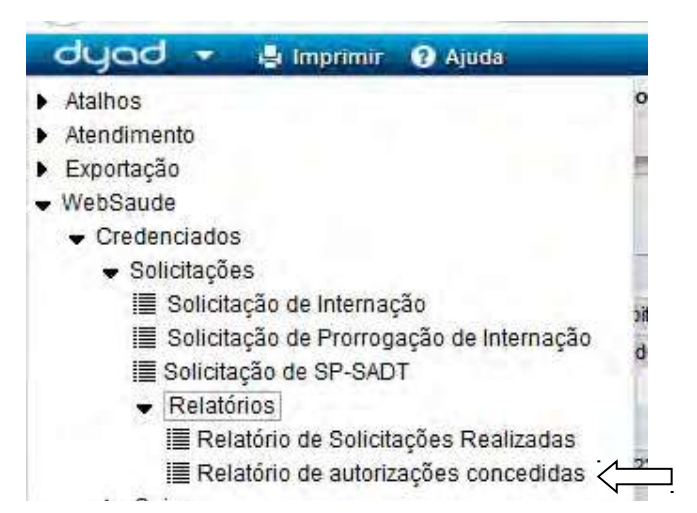

Preencher a Data Inicial e Final e clicar em **Atualizar**, verificar o status se consta **Autorizado**, caso esteja clicar na guia e clicar em **Emitir Serviço**.

| dyad 👻 💾 Imprimir                                                                                                    | Ajuda                                                                                      |                                                                    |                                                                                                    |                                                                                                    |                        |                                              |                                   | Buscar              |
|----------------------------------------------------------------------------------------------------|--------------------------------------------------------------------------------------------|--------------------------------------------------------------------|----------------------------------------------------------------------------------------------------|----------------------------------------------------------------------------------------------------|------------------------|----------------------------------------------|-----------------------------------|---------------------|
| E Relatorio de Solicitações Real<br>🕨 🕩 🧘 Atualizar                                                                                                    | zation o Mena                                                                              | iapona do Serviço                                                  | III Relatòrio de Sel citações                                                                        | Realizados 🖜 🗐 Relatório                                                                              | de autorizăț des conce | diriba 🛛 🗮 Relatório de a                    | autorizações concedida            | s 0                 |
| Variávies para busca                                                                                                    |                                                                                            |                                                                    |                                                                                                    |                                                                                                    |                        |                                              |                                   |                     |
| E Filtros para busca das solicita                                                                                                    | ções dos atendir                                                                           | mentos                                                             |                                                                                                    |                                                                                                    |                        |                                              |                                   |                     |
| Data Inicial* 25/10/2018                                                                                                    | $\sim$                                                                                     | Data Final *                                                       | 25/10/2018                                                                                           |                                                                                                    |                        |                                              |                                   |                     |
| Credenciado                                                                                                    | N \$ 9                                                                                     | Prestador                                                          | 1                                                                                                    |                                                                                                    |                        |                                              |                                   |                     |
| Tine de Celipitecão                                                                                                    |                                                                                            | Númera da Carteira                                                 | Beneficié                                                                                            | ria                                                                                                   |                        |                                              |                                   |                     |
| the de concenção                                                                                                    | *                                                                                          | The for the states of the                                          | Real for the second                                                                                  | 10.                                                                                                   |                        |                                              |                                   |                     |
| Opções de visualização                                                                                                    |                                                                                            |                                                                    |                                                                                                    |                                                                                                    |                        |                                              |                                   |                     |
| E Opções de visualização<br>Nostrar o nome do beneficiário 🐨                                                                                                    | Mostrar o nom                                                                              | e do procedimento 👔                                                | Mostrar o nome do prestador                                                                          | Mostrar o grau de partici                                                                             | pação (T)              |                                              |                                   |                     |
| locites de visualização<br>Nostrar o nome do beneficiênio                                                                                                    | Mostrar o nom                                                                              | e do procedimento 📄                                                | Mostrar o nome do prestador                                                                          | Mostrar o grau de partici                                                                             | ραção 🔄                |                                              |                                   |                     |
| Inte de contação<br>Deções de visualização<br>Nostrar o nome do beneficiária<br>Idamento da Análise d                                                                                     | Mostrar o nome<br>e Solicitação                                                            | e da procedimento 📄                                                | Mostrar o nome do prestador                                                                          | Mostrar o grau de partici                                                                             | pação 📄                | Análippe                                     | Deversãos                         | Statuo              |
| no de Solicitação<br>1 Opções de Visualitação<br>Nostar e nome de beneficiério v<br>1 damento da Análise d<br>5 oclicitação Cartão B<br>5 io da Autorização; 25/10/21                     | Mostrar o nome<br>e Solicitacõ<br>eneficiário<br>018                                       | e do procedimento 📄                                                | Mostrar o nome de prestador<br>nicio Fim <b>Crit</b>                                                 | Mostrar o grav de partici                                                                             | pação 📄                |                                              | Reversões                         | Status              |
| Deções de visualização<br>lostrar e nome do beneficióne<br>idamento da Análise d<br>i Solicitação Cartão B<br>cio da Autorização: 25/10<br>Credenciado: Esho Empres                       | Mostrar o nome<br>e Solicitaco<br>eneficiário<br>D18<br>ea de Serviços                     | e da procedimento p<br>es<br>Hospitalares S.a                      | Mostrar o nome do prestador<br>nicio Fim <b>Crit</b>                                                 | Mostrar o grau de partici                                                                             | pação 📄                | -A-Mises<br>em.                              | Reversões                         | Status              |
| Deções de visualitação<br>loster e nome de beneficiéno<br>visualitação cartas<br>solicitação cartas<br>Elo da Autorização: 25/10/20<br>Credenciado: Eshio Empres<br>1138961<br>1.081 -    | Mostrar o nome<br>e Solicitació<br>eneficiário<br>D18<br>ea de Serviços<br>Amanda Maria de | e da procedimento<br>es<br>Hospitalares S.a<br>Souss Vasconcelos   | Mostrar o nome do prestador<br>nicio Fim <b>Crit</b>                                                 | Mostrar o grou de partici<br>Researce<br>Selecione a ação que de<br>Embr Serviço                      | pação                  | -Acatises<br>em.<br>blicetiva não cadastrada | Reversões<br>a - Crítics não se   | Statue              |
| i Doções de visualização<br>loster e nome de beneficiénc<br>indamento da Análise d<br>Solicitação Cartão<br>Erio da Autorização: 25/10/22<br>Credenciado: Esho Empres<br>11:389611-081 -  | Mostrar o nome<br>e Solicitació<br>eneficiário<br>018<br>ea de Serviços<br>Amanda Maria de | e do procedimento<br>es<br>Hospitalares 5.a<br>Souse Vasconcelos   | Mostrar o nome do prestador<br>nicio Fim Crit<br>5/10/2018 24/11/2018 - Be<br>- Be<br>- Pre          | Mostrar o grau de partici<br>Selecione a ação que de<br>Embr Sarviço<br>Cancelar Serviço              | pação 📄                | -A-Sijses<br>en.<br>Hicativa não cadastrada  | Reversões<br>a - Critics não se ( | Status<br>Autorizad |
| i Opções de visualização<br>loster e nome do beneficiéne<br>indamento da Análise d<br>Solicitação Cartão B<br>cio da Autorização: 25/10/2<br>Credenciado: Esho Empres<br>21138951 1-081 - | Mostrar o nome<br>e Solicitacó<br>eneficiário<br>D18<br>as de Serviços<br>Amanda Maria de  | e do procedimento<br>es<br>Hospitalares S.a<br>Sousa Vasconcelos ( | Mostrar o nome do prestador<br>nicio Fim Crit<br>5/10/2018 24/11/2018 - Be<br>- Be<br>- Pe<br>- Av   | Mostrar o grau de partici<br>Selecione a ação que de<br>Embr Sarviço<br>Cancelar Serviço              | pação 📄                | en.<br>hitoativa não cadastrada              | Reversões<br>a - Critics não se   | Status              |
| bodie obeckých<br>lostrar a nome do beneficiénie<br><b>Idamento da Análise d</b><br>s Scientação Cartão<br>Erio da Autorização: 25/10/27<br>Credenciado: Esho Empres<br>11/389511.081 -   | Mostrar o nomi<br>e Solicitação<br>eneficiario<br>D18<br>as de Serviços<br>Amanda Maria de | e do procedimento<br>es<br>Hospitalares 5.a<br>Sousa Vasconcelos   | Mostrar o nome do prestador<br>nicico Fim Crit<br>5/10/2018 24/11/2018 - Be<br>- Be<br>- Pre<br>- Av | Mostrar o grau de partici<br>Selecione a ação que de<br>Embr Sorviço<br>Cancelar Serviço<br>Henesgens | pação 📄                | andyses<br>em.<br>hticativa não cadastrada   | Reversões<br>a - Critics não se   | Status              |

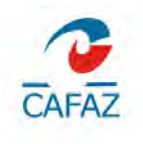

#### Ao abrir a guia de autorização, clicar em Imprimir

| dyad +<br>IE Relationa de Su<br>+ +                                                | 🖶 Imprimir 🗙                    | fientsagenrau                                      | la Serriya 🔿 🗐 Relah                                                                                                    | onade Solitila, des Franzad                                                                                      | se ≣ Re)                                                 | ສໄດ້ກ່າວ ຜູ້ສະດັບກາ້າວສໍ່ມູດ           | les conceditive                                                                                                    | 📕 Impressão de Solicitações On-                                                                                |  |
|------------------------------------------------------------------------------------|---------------------------------|----------------------------------------------------|----------------------------------------------------------------------------------------------------|----------------------------------------------------------------------------------------------------|----------------------------------------------------------|----------------------------------------|----------------------------------------------------------------------------------------------------|----------------------------------------------------------------------------------------------------|--|
| GUIA DE SERVIÇO<br>DIAGN                                                           |                                 |                                                    | ) PROFISSIONAL / SERVIÇO AUXILIAR DE<br>IÓSTICO E TERAPIA - SP/SADT                                                                                                    |                                                                                                    |                                                          | 2 - Ito. Guia no Protedor<br>121130951 |                                                                                                    |                                                                                                    |  |
| 1 - Registro AN S<br>259122                                                        | 5 - Número de Cula Principa     |                                                    |                                                                                                    |                                                                                                    |                                                          |                                        |                                                                                                    |                                                                                                    |  |
| Oata de Autorização     25/10/2018                                                 | 5 - Sonhe<br>121138951          | 1. A. S. Marcola                                   |                                                                                                    | 6 - Deto de Validade de Bonhe<br>24/11/2018                                                                      | 7 - Número da Cula Atribuído pela Operadora<br>121138951 |                                        |                                                                                                    |                                                                                                    |  |
| Dedos do Beneficiario                                                              | A CONTRACTOR STATE              | A POTO TO A POSTA                                  | and the second second s | the second second                                                                                                | and the second                                           |                                        | and a second of the second second sec | the second second second second second second second second second second second second second second second s |  |
| Kumero da Cartella     5 - Validade da Carteira     02-50184 01-081     31/10/2020 |                                 | 10 - Nome<br>Amanda Maria de So                    | e Sousa Vasconcelos 700701943412780                                                                                                    |                                                                                                    | 12 - Atendimento a Riv<br>N                              |                                        |                                                                                                    |                                                                                                    |  |
| Jacos do Selicitante                                                               | Hi Mare                         | da Deministada                                     | - gran                                                                                                    | and the second second second second second second second second second second second second second second second |                                                          | area                                   | Sector and the sector of the                                                                                                    |                                                                                                    |  |
| 1007411                                                                            | Esho Es                         | noraca da Sarvinca Hr                              | anite lates S a                                                                                                    |                                                                                                    |                                                          |                                        |                                                                                                    |                                                                                                    |  |
| 5 - Nome de Profissional Solicitante                                               |                                 | 10 - Conselho Profissional 17 - Número no Conselho |                                                                                                    | 19 - UF 19 - Código CB0 20 - Assinatura de                                                                       |                                                          | Profesional Solicitanio                |                                                                                                    |                                                                                                    |  |
| Ronaldo Pontes Barreira Filho                                                      |                                 |                                                    | 06                                                                                                    | 7633                                                                                                    | CE 2231.31                                               |                                        |                                                                                                    |                                                                                                    |  |
| lados da Bolisitação / Proced                                                      | mientos ou litera Assistenciale | aciettados                                         |                                                                                                    |                                                                                                    |                                                          |                                        |                                                                                                    |                                                                                                    |  |
| 21 - Caráter do Atendimento 22 - Data da Solicitação<br>E 25/10/2018               |                                 | o 23 - indicaçã<br>teste 2                         | 23- indicação Clínica<br>exote 2                                                                                                    |                                                                                                    |                                                          |                                        |                                                                                                    |                                                                                                    |  |

Existe a possibilidade de anexar arquivos, na tela de **Mensagens de Serviço**, clicar em Anexos

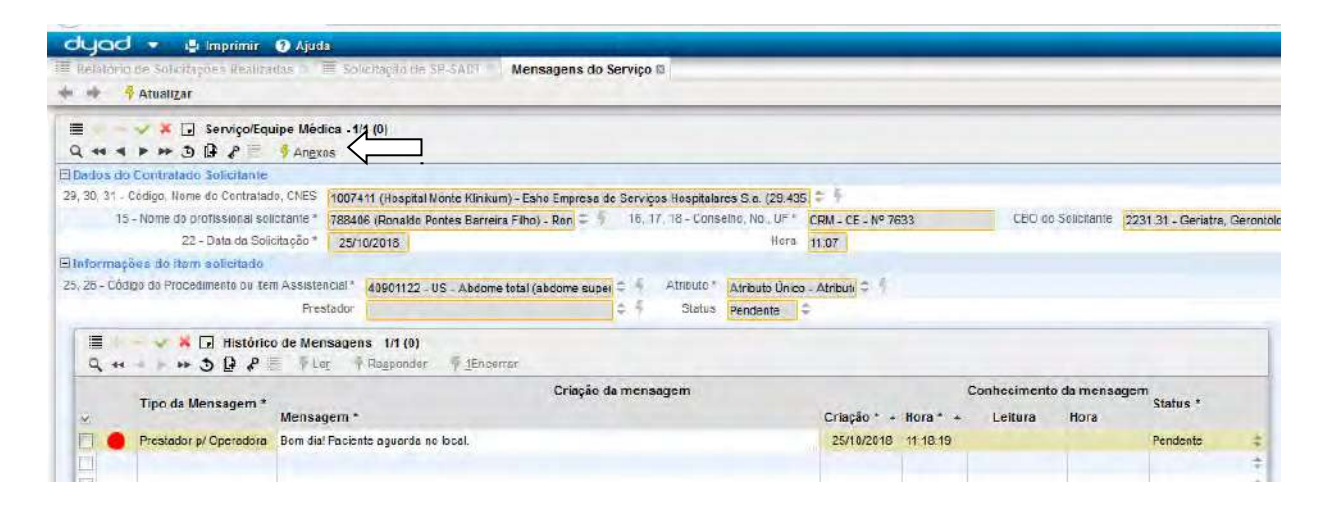

Clicar em "Inserir" ➡ , em seguida clicar em localizar \_\_\_\_\_, ir em Browse para localizar o arquivo em seu computador e em seguida clicar em salvar .

| OYOO         Imprimir         Imprimir <td< th=""><th>Ajuda<br/>E Solicitação de SP-SADT - Mensagens do S</th><th>erviça 🔰 Anexar arquivos da Solicitação 🛙</th></td<> | Ajuda<br>E Solicitação de SP-SADT - Mensagens do S | erviça 🔰 Anexar arquivos da Solicitação 🛙 |
|----------------------------------------------------------------------------------------------------|----------------------------------------------------|-------------------------------------------|
| * *                                                                                                    |                                                    |                                           |
| nexos da Sol                                                                                                    | citação No 121138951 1/1 (0)                       |                                           |
| Arquivo Anexado *                                                                                                    | Data Hora                                          |                                           |
|                                                                                                    | Selecione o arquivo a ser envi<br>Browse           | ado ou clique em cancelar.                |
|                                                                                                    | Cancelar                                           |                                           |